# CDPオンライン回答システム

The Online Response System(ORS)

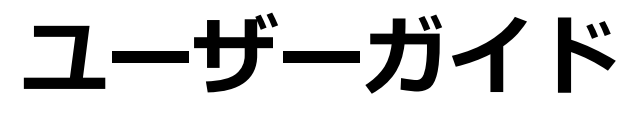

2021年4月

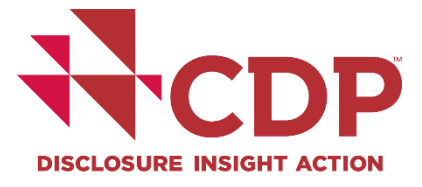

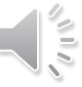

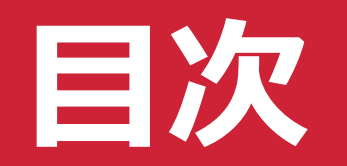

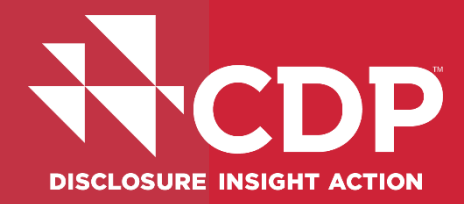

# **▼ORS操作方法**

▼回答入力 - 設問形式別

■ 回答のエクスポート・インポート機能

■ 回答の提出【メインユーザーのみ】

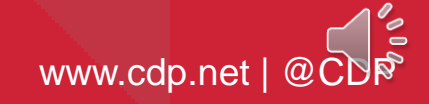

# ORS操作方法

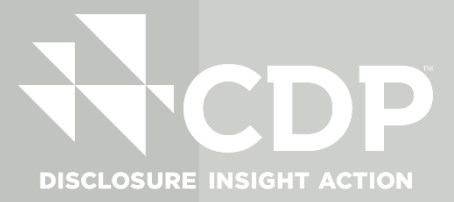

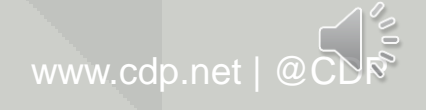

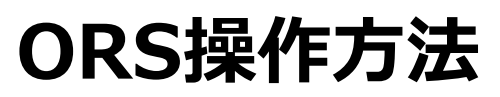

# ダッシュボードリンク

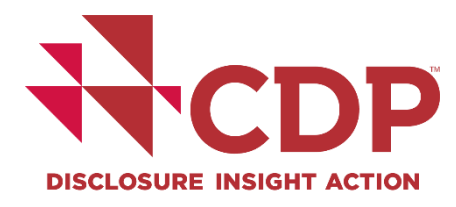

| N°CDP                                                                                                    | You are logged in as User Name DOT ORD<br>Pumer by<br>PURE Solutions |
|----------------------------------------------------------------------------------------------------|----------------------------------------------------------------------|
| Dashooard overview view previous responses. Manage users used neip:                                                                                                    |                                                                      |
| CDP Climate Change Questionnaire 2021                                                                                                    |                                                                      |
| State: Draft                                                                                                    |                                                                      |
| B Save                                                                                                    |                                                                      |
| Questions answered 😡                                                                                                    |                                                                      |
| > Navigation                                                                                                    | H < Previous > Next M                                                |
| Welcome to your CDP Climate Change Questionnaire 2021                                                                                                    |                                                                      |
| You are completing the full version of the questionnaire.<br>If you are eligible to complete the minimum version and would like to complete the minimum version instead, please return to your dashboard and select minimum version, then click the continue button to re-launch the questionnaire in the ORS. Answers already completed will be saved. |                                                                      |
|                                                                                                    |                                                                      |
| The questions presented are specific to your company and depend on your responses throughout the questionnaire. Please refer to the question pathway diagrams in our reporting guidance for more information.                                                                                                    |                                                                      |
| You will find a link to CDP's reporting guidance and scoring methodology with each question. All companies are strongly advised to refer to the reporting guidance before completing each question. These can also be accessed from the CDP website.                                                                                                    |                                                                      |
| ORS features                                                                                                    |                                                                      |
| A number of new features are available in the Online Response System (ORS) this year. Please refer to Using CDP's Disclosure Platform - Companies for information on how to use the ORS, including the new features and your corporate dashboard.                                                                                                    |                                                                      |
| Copy forward from your last submitted response                                                                                                    |                                                                      |
| If you submitted a response to the 2020 or 2019 questionnaire, your most recent answers have been auto-populated in to your 2021 questionnaire where applicable.                                                                                                    |                                                                      |
| Please review the auto-populated answers carefully. It is your responsibility to ensure your answers are updated for the accuracy and completeness of your 2021 response.                                                                                                    |                                                                      |
| This icon will appear next to questions and data points that have been auto-populated:                                                                                                    |                                                                      |
| C                                                                                                    |                                                                      |
|                                                                                                    |                                                                      |

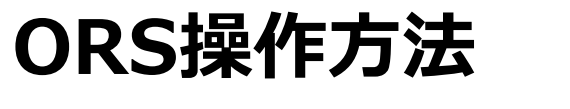

# ナビゲーションメニュー①

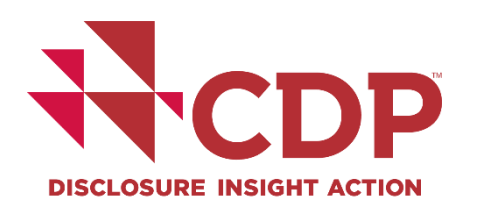

|                                                                                                    | You are logged in as User Name |
|----------------------------------------------------------------------------------------------------|--------------------------------|
|                                                                                                    | PURE Solutions                 |
| BRELBIURE MILIURI ACTION DASTIDOARD OVERVIEW VIEW previous responses Manage users Need neipr                                                                                                    |                                |
| CDP Climate Change Questionnaire 2021                                                                                                    |                                |
| State: Draft                                                                                                    |                                |
|                                                                                                    |                                |
| 🗟 Save 🗈 Share 🖍 Submit 🚺 Import Export * 🖽 Audit log                                                                                                    |                                |
| Questions answered @                                                                                                    |                                |
| 20/75                                                                                                    |                                |
| > Navigation                                                                                                    | 4 < Previous ≥ Next  4         |
|                                                                                                    |                                |
| Welcome to your CDP Climate Change Questionnaire 2021                                                                                                    |                                |
|                                                                                                    |                                |
| You are completing the full version of the questionnaire.                                                                                                    |                                |
| If you are eligible to complete the minimum version and would like to complete the minimum version instead, please return to your dashboard and select minimum version, then click the continue button to re-launch the questionnaire in the ORS. Answers already completed will be saved. |                                |
|                                                                                                    |                                |
|                                                                                                    |                                |
| The questions presented are specific to your company and depend on your responses throughout the question pathway disprans in our reporting guidance for more information                                                                                                    |                                |
| You will find a link to CDP's reporting audiance and scretcing methodology with each question. All companies are strongly advised to refer to the reporting guidance before completing each question. These can also be accessed from the CDP website                                      |                                |
|                                                                                                    |                                |
| ORS features                                                                                                    |                                |
| A number of new features are available in the Online Response System (ORS) this year. Please refer to Using CDP's Disclosure Platform - Companies for information on how to use the ORS, including the new features and your corporate dashboard.                                          |                                |
|                                                                                                    |                                |
| Copy forward from your last submitted response                                                                                                    |                                |
| If you submitted a response to the 2020 or 2019 questionnaire, your most recent answers have been auto-populated in to your 2021 questionnaire where applicable.                                                                                                    |                                |
| Please review the auto-populated answers carefully. It is your responsibility to ensure your answers are updated for the accuracy and completeness of your 2021 response.                                                                                                    |                                |
| This icon will appear next to questions and data points that have been auto-populated:                                                                                                    |                                |
|                                                                                                    |                                |
|                                                                                                    | A 9.                           |
|                                                                                                    |                                |

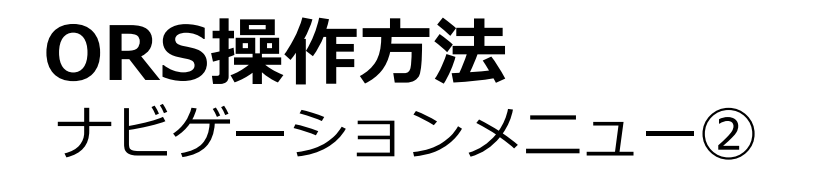

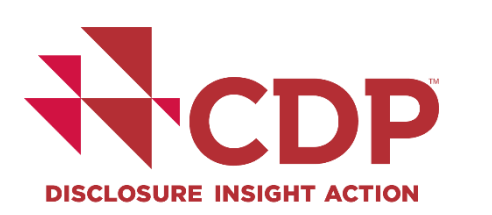

| Navigation                                            | ×                                                                                                    | You are logged in as Your Name Here EXIT ORS                                                                                                    |
|-------------------------------------------------------|----------------------------------------------------------------------------------------------------|----------------------------------------------------------------------------------------------------|
| Sections All unanswered                               | oonses Manage users Need help?                                                                                                    | PORE solutions (U)                                                                                                    |
| Welcome to your CDP Climate Change Questionnaire 2020 |                                                                                                    |                                                                                                    |
| CO. Introduction                                      |                                                                                                    |                                                                                                    |
| <ul> <li>C1. Governance</li> </ul>                    |                                                                                                    |                                                                                                    |
| C2. Risks and opportunities                           |                                                                                                    |                                                                                                    |
| <ul> <li>C3. Business Strategy</li> </ul>             |                                                                                                    |                                                                                                    |
| C4. Targets and performance                           |                                                                                                    |                                                                                                    |
| <ul> <li>C5. Emissions methodology</li> </ul>         |                                                                                                    |                                                                                                    |
| <ul> <li>C6. Emissions data</li> </ul>                | 7/69                                                                                                    |                                                                                                    |
| <ul> <li>C7. Emissions breakdowns</li> </ul>          |                                                                                                    | Image: Next         Image: Next         Image: Next |
| <ul> <li>C8. Energy</li> </ul>                        |                                                                                                    |                                                                                                    |
| C9. Additional metrics                                | 20                                                                                                    |                                                                                                    |
| C10. Verification                                     |                                                                                                    |                                                                                                    |
| C11. Carbon pricing                                   | ditional logic. This means that the subsequent questions you are presented with depend on your answers throughout the questionnaire. Please refer to the question | pathway diagrams in our reporting guidance                                                                                                    |
| <ul> <li>C12. Engagement</li> </ul>                   | tion. All companies are strongly advised to refer to the reporting guidance before completing each question. These can also be accessed from the CDP website      |                                                                                                    |
| <ul> <li>C15. Signoff</li> </ul>                      |                                                                                                    |                                                                                                    |
| SC. Supply chain module                               |                                                                                                    |                                                                                                    |
| Submit your response                                  |                                                                                                    |                                                                                                    |
|                                                       | Disclosure Platform - Companies for information on how to use the Online Response System, including the new features, and your corporate dashboard.               |                                                                                                    |
|                                                       |                                                                                                    |                                                                                                    |
|                                                       |                                                                                                    |                                                                                                    |
|                                                       | seulstad is to your 2020, superior size where explicable                                                                                                    |                                                                                                    |
|                                                       | appliated in to your 2020 questionnane where applicable.                                                                                                    |                                                                                                    |
|                                                       | pur answers are updated for the accuracy and completeness of your 2020 response.                                                                                  |                                                                                                    |
|                                                       |                                                                                                    |                                                                                                    |
|                                                       |                                                                                                    |                                                                                                    |
|                                                       |                                                                                                    |                                                                                                    |
|                                                       |                                                                                                    |                                                                                                    |
|                                                       |                                                                                                    |                                                                                                    |

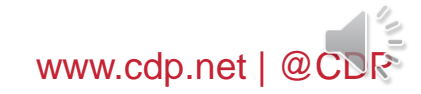

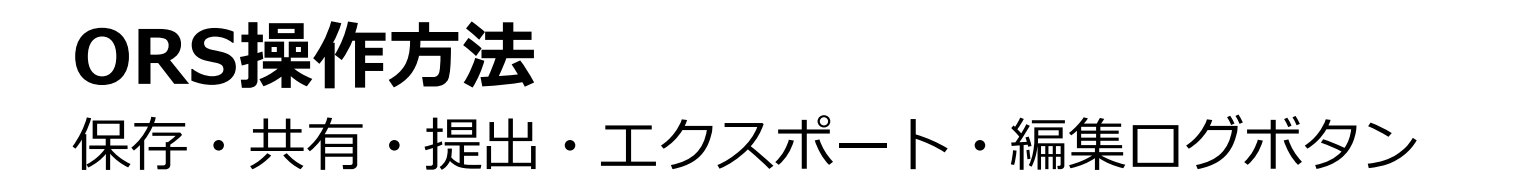

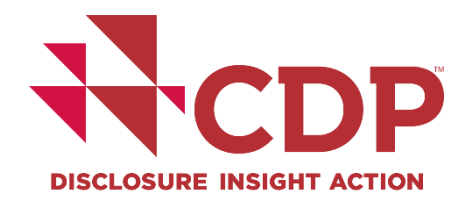

| Dashboard overview View previous responses Manage users Need help?                                                                                                    | Pure Solutions        |
|----------------------------------------------------------------------------------------------------|-----------------------|
| CDP Climate Change Questionnaire 2021 State: Draft                                                                                                    |                       |
| te Save te Submit D Import €Luport + 12 Audit Ibg                                                                                                    |                       |
| Questions answered  20/75                                                                                                    |                       |
| > Navigation                                                                                                    | M C Previous > Next M |
| Welcome to your CDP Climate Change Questionnaire 2021                                                                                                    |                       |
| You are completing the full version of the questionnaire.<br>If you are eligible to complete the minimum version and would like to complete the minimum version instead, please return to your dashboard and select minimum version, then click the continue button to re-launch the questionnaire in the ORS. Answers already completed will be saved.                                                                                                    |                       |
| The questions presented are specific to your company and depend on your responses throughout the questionnaire. Please refer to the question pathway diagrams in our reporting guidance for more information.<br>You will find a link to CDP's reporting guidance and scoring methodology with each question. All companies are strongly advised to refer to the reporting guidance before completing each question. These can also be accessed from the CDP website. |                       |
| ORS features<br>A number of new features are available in the Online Response System (ORS) this year. Please refer to Using CDP's Disclosure Platform - Companies for information on how to use the ORS, including the new features and your corporate dashboard.                                                                                                    |                       |
| Copy forward from your last submitted response<br>If you submitted a response to the 2020 or 2019 questionnaire, your most recent answers have been auto-populated in to your 2021 questionnaire where applicable.                                                                                                    |                       |
| Please review the auto-populated answers carefully. It is your responsibility to ensure your answers are updated for the accuracy and completeness of your 2021 response.<br>This icon will appear next to questions and data points that have been auto-populated:                                                                                                    |                       |
| Ċ                                                                                                    |                       |

# **THE ORS**

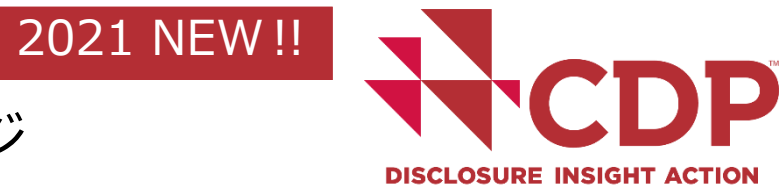

# 完全版・簡易版質問書へのメッセージ案内 – ウェルカムページ

| limate Change Questionnaire 2021                                                                                                    |                                                                                                    |                                                                                                    |
|----------------------------------------------------------------------------------------------------|----------------------------------------------------------------------------------------------------|----------------------------------------------------------------------------------------------------|
|                                                                                                    | Welcome to your CDP Climate Change Questionnaire 2021                                                                                                    |                                                                                                    |
| 🗈 Share 🗸 Submit 🙆 Import Export * I語 Audit log                                                                                                    | 設.                                                                                                    | 定エラー                                                                                                    |
| answered O                                                                                                    | it looks like something went wrong with the setup of your questionnaire. Please contact CDP                                                                   |                                                                                                    |
| rigation                                                                                                    |                                                                                                    | H < Previous > Next H                                                                                                    |
| ome to your CDP Climate Change Questionnaire 2021                                                                                                    |                                                                                                    |                                                                                                    |
|                                                                                                    |                                                                                                    |                                                                                                    |
|                                                                                                    |                                                                                                    |                                                                                                    |
| are completing the full version of the questionnaire.                                                                                                    |                                                                                                    |                                                                                                    |
| u are completing the full version of the questionnaire.<br>ou are eligible to complete the minimum version and would like to complete the minimum version instead, please return to                                                                                                    | your dashboard and select minimum version, then click the continue button to re-launch the questionnaire in the ORS. Answers already completex will be saved. |                                                                                                    |
| u are completing the full version of the questionnaire.<br>You are eligible to complete the minimum version and would like to complete the minimum version instead, please return to                                                                                                    | your dashboard and select minimum version, then click the continue button to re-launch the questionnaire in the ORS. Answers already completed will be saved. |                                                                                                    |
| are completing the full version of the questionnaire.                                                                                                    | your dashboard and select minimum version, then click the continue button to re-launch the questionnaire in the ORS. Answers already completex will be saved. |                                                                                                    |
| u are completing the full version of the questionnaire.<br>ou are eligible to complete the minimum version and would like to complete the minimum version instead, please return to<br>You are completing the full version of the questionnaire.                                                                                                    | your dashboard and select minimum version, then click the continue button to re-launch the questionnaire in the ORS. Answers already completed will be saved. |                                                                                                    |
| are completing the full version of the questionnaire.<br>au are eligible to complete the minimum version and would like to complete the minimum version instead, please return to<br>You are completing the full version of the questionnaire.<br>If you are eligible to complete the minimum version and wou                                                                                                    | your dashboard and select minimum version, then click the continue button to re-launch the questionnaire in the ORS. Answers already completed will be saved. | elect minimum version, then click the                                                                                                  |
| are completing the full version of the questionnaire.<br>ou are eligible to complete the minimum version and would like to complete the minimum version instead, please return to<br>You are completing the full version of the questionnaire.<br>If you are eligible to complete the minimum version and would<br>continue button to re-launch the questionnaire in the ORS.                                                                                                    | your dashboard and select minimum version, then click the continue button to re-launch the questionnaire in the OR5. Answers already completed will be saved. | elect minimum version, then click the                                                                                                  |
| are completing the full version of the questionnaire.<br>ou are eligible to complete the minimum version and would like to complete the minimum version instead, please return to<br>You are completing the full version of the questionnaire,<br>If you are eligible to complete the minimum version and wou<br>continue button to re-launch the questionnaire in the ORS.                                                                                                    | your dashboard and select minimum version, then click the continue button to re-launch the questionnaire in the ORS. Answers already complete will be saved.  | elect minimum version, then click the                                                                                                  |
| You are completing the full version of the questionnaire.<br>You are eligible to complete the minimum version and would like to complete the minimum version instead, please return to<br>You are completing the full version of the questionnaire.<br>If you are eligible to complete the minimum version and would continue button to re-launch the questionnaire in the ORS.                                                                                                    | your dashboard and select minimum version, then click the continue button to re-launch the questionnaire in the OR5. Answers already completed will be saved. | 完全                                                                                                    |
| va are completing the full version of the questionnaire.<br>You are eligible to complete the minimum version and would like to complete the minimum version instead, please return to<br>You are completing the full version of the questionnaire.<br>If you are eligible to complete the minimum version and wou<br>continue button to re-launch the questionnaire in the ORS.                                                                                                    | your dashboard and select minimum version, then click the continue button to re-launch the questionnaire in the OR5. Answers already complete will be saved.  | elect minimum version, then click the                                                                                                  |
| u are completing the full version of the questionnaire.<br>You are eligible to complete the minimum version and would like to complete the minimum version instead, please return to<br>You are completing the full version of the questionnaire.<br>If you are eligible to complete the minimum version and would<br>continue button to re-launch the questionnaire in the ORS.                                                                                                    | your dashboard and select minimum version, then click the continue button to re-launch the questionnaire in the ORS. Answers already complete will be saved.  | elect minimum version, then click the                                                                                                  |
| Are completing the full version of the questionnaire.<br>The are eligible to complete the minimum version and would like to complete the minimum version instead, please return to<br>You are completing the full version of the questionnaire.<br>If you are eligible to complete the minimum version and would<br>continue button to re-launch the questionnaire in the ORS.                                                                                                    | your dashboard and select minimum version, then click the continue button to re-launch the questionnaire in the OR5. Answers already complete vill be saved.  | elect minimum version, then click the<br>節見                                                                                            |
| You are completing the full version of the questionnaire.<br>If you are eligible to complete the minimum version and would like to complete the minimum version instead, please return to<br>continue button to re-launch the questionnaire in the ORS.                                                                                                    | your dashboard and select minimum version, then click the continue button to re-launch the questionnaire in the OR5. Answers already complete will be saved.  | elect minimum version, then click the<br>節复                                                                                            |
| are completing the full version of the questionnaire.<br>You are complete the minimum version and would like to complete the minimum version instead, please return to<br>You are completing the full version of the questionnaire.<br>If you are eligible to complete the minimum version and would<br>continue button to re-launch the questionnaire in the ORS.<br>You are completing the minimum version of the questionnaire<br>If you are completing the minimum version of the questionnaire<br>If you are completing the minimum version of the questionnaire | your dashboard and select minimum version, then click the continue button to re-launch the questionnaire in the ORS. Answers already complete will be saved.  | elect minimum version, then click the<br>Elect minimum version, then click the<br>Bigger<br>Inch the guestionnaire in the ORS. Answers |

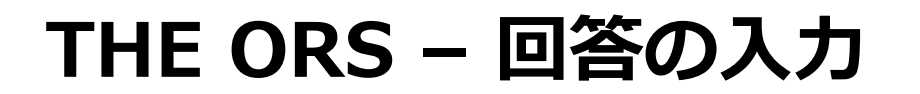

# DISCLOSURE INSIGHT ACTION

# 質問書への記入を始める - イントロダクションページ

| Navigation                                            |                                                                                                    | You are logged in as Your Name Here EXIT ORS Powered by PURE Solutions |                  |
|-------------------------------------------------------|----------------------------------------------------------------------------------------------------|------------------------------------------------------------------------|------------------|
| Sections All unanswered                               | oonses Manage users Need help?                                                                                                    |                                                                        |                  |
| Welcome to your CDP Climate Change Ouestionnaire 2020 |                                                                                                    |                                                                        |                  |
| C0. Introduction                                      |                                                                                                    |                                                                        |                  |
| Ci. Governance                                        |                                                                                                    |                                                                        |                  |
| C2. Risks and opportunities                           |                                                                                                    |                                                                        |                  |
| C3. Business Strategy                                 |                                                                                                    |                                                                        |                  |
| C4. Targets and performants                           |                                                                                                    |                                                                        |                  |
| <ul> <li>C5. Emissions methodology</li> </ul>         |                                                                                                    |                                                                        |                  |
| <ul> <li>C6. Emissions data</li> </ul>                | а                                                                                                    | You are logged in as I                                                 | User Name Eurois |
| <ul> <li>C7. Emissions breakdowns</li> </ul>          | Dashboard overview Vew previous responses Manage users Need help?                                                                                                    |                                                                        | PURE Solutions   |
| <ul> <li>C8. Energy</li> </ul>                        |                                                                                                    |                                                                        |                  |
| C9. Additional metrics                                | CDP Climate Change Questionnaire 2021                                                                                                    |                                                                        |                  |
| C10. Verification                                     | State: Draft                                                                                                    |                                                                        |                  |
| C11. Carbon pricing                                   |                                                                                                    |                                                                        |                  |
| <ul> <li>C12. Engagement</li> </ul>                   | Brave Mt Share ✓ Submit D Import Export ▼ IIII Audition                                                                                                    |                                                                        |                  |
| <ul> <li>C15. Signoff</li> </ul>                      | Questions answerd 🛛                                                                                                    |                                                                        |                  |
| <ul> <li>SC. Supply chain module</li> </ul>           | 20/75<br>> Navigation                                                                                                    | N < Previous                                                           | i Next H         |
| Submit your response                                  |                                                                                                    |                                                                        |                  |
|                                                       | C0. Introduction                                                                                                    |                                                                        |                  |
|                                                       | <ul> <li>This module requests information about your organization's disclosure to CDP and will help data users to interpret your responses in the context of your business operations, timeframe and reporting boundary.</li> <li>The information provided here should apply consistently to your responses throughout the questionnaire and be complete and accurate as it may determine response options presented in subsequent modules.</li> <li>For this reason, you should respond to every question in this module and save your response before accessing the rest of the questionnaire.</li> </ul> |                                                                        |                  |
|                                                       |                                                                                                    |                                                                        |                  |
|                                                       | C0.1                                                                                                    |                                                                        |                  |
|                                                       | ICO 11 Give a general description and introduction to your organization.                                                                                                    |                                                                        |                  |
|                                                       | B I <u>U</u> ≡ ≡ Normal •                                                                                                    |                                                                        | (B 10            |
|                                                       | Your Panaport of Apprintion                                                                                                    |                                                                        |                  |
|                                                       |                                                                                                    | A. 1934                                                                |                  |
|                                                       |                                                                                                    | 32/5000                                                                |                  |
|                                                       |                                                                                                    |                                                                        |                  |

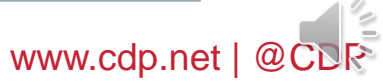

| ベージ間移動 - ナビゲーションボタン                                                                                                    | K < Previous > Next |                                                                   |
|----------------------------------------------------------------------------------------------------|---------------------|-------------------------------------------------------------------|
| Dashboard overview View previous responses Manage users Need help?                                                                                                    | You are             | logged in as User Name EXIT CM<br>Instant's<br>PURE Solutions (%) |
| DP Climate Change Questionnaire 2021<br>≝ Draft                                                                                                    |                     |                                                                   |
| Save the Share ✓ Submit () Import Export ← 種 Audit log                                                                                                    |                     |                                                                   |
| > Nav(gation 20/75                                                                                                    |                     | < Previous > Next H                                               |
| <ul> <li>CD. Introduction</li> <li>This module requests information about your organization's disclosure to CDP and will help data users to interpret your responses in the context of your business operations, timeframe and reporting boundary.</li> <li>The information provided here should apply consistently to your responses throughout the questionnaire and be complete and accurate as it may determine response options presented in subsequent modules.</li> <li>For this reason, you should respond to every question in this module and save your response before accessing the rest of the questionnaire.</li> </ul> |                     |                                                                   |
| C0.1                                                                                                    |                     |                                                                   |
| (C0.1) Give a general description and introduction to your organization.                                                                                                    |                     | Ø II                                                              |
| Your Company Ltd. description.                                                                                                    | 32/5000             |                                                                   |
| > Click here for guidance for this question                                                                                                    |                     |                                                                   |

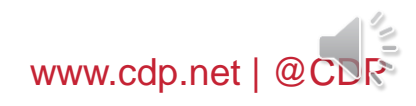

D

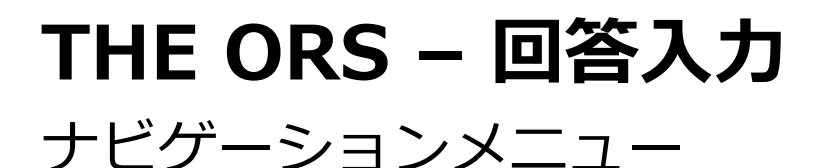

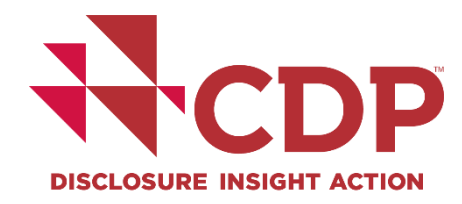

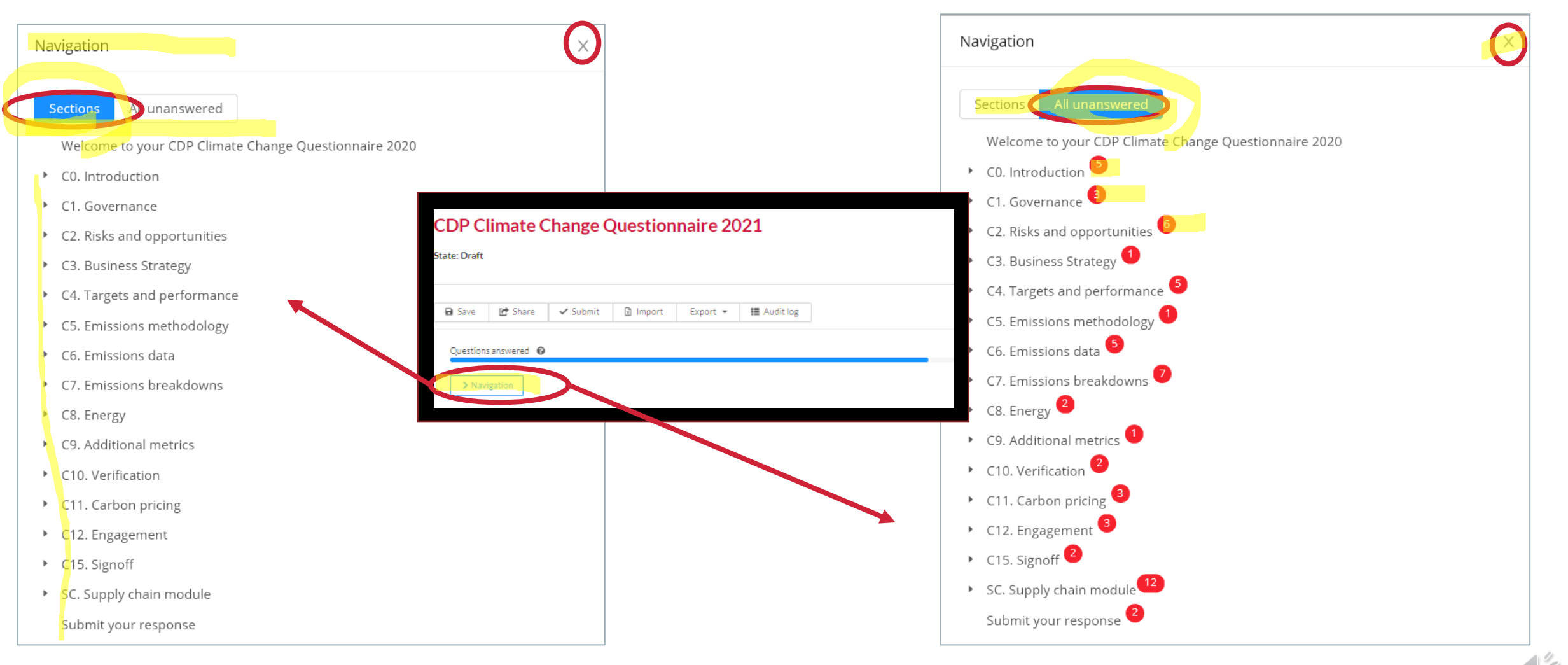

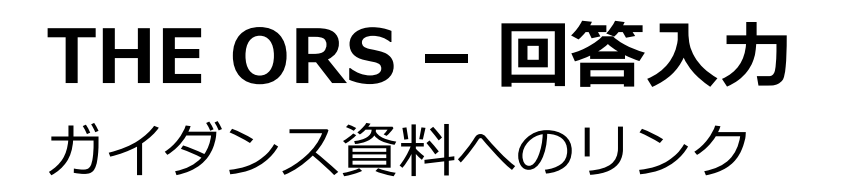

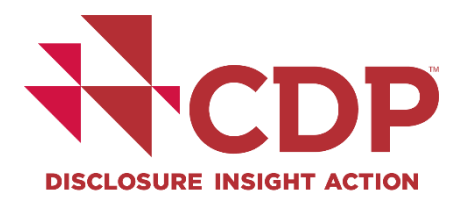

| Dashboard overview View previous responses Manage users Need help?                                                                                                    | You are logged in as User Name Cost Obs<br>PURE Solutions |
|----------------------------------------------------------------------------------------------------|-----------------------------------------------------------|
| CDP Climate Change Questionnaire 2021 State: Draft                                                                                                    |                                                           |
| Be Sove 12th Share ✓ Submit 12 Import ♥ Submit 12 Import ♥ 12 Audit log                                                                                                    |                                                           |
| Questions answered  20/75 3 Navigation                                                                                                    | H CPrevious > Next H                                      |
| CO. Introduction  This module requests information about your organization's disclosure to CDP and will help data users to interpret your responses in the context of your business operations, timeframe and reporting boundary. The information provided here should apply consistently to your responses throughout the questionnaire and be complete and accurate as it may determine response options presented in subsequent modules. For this reason, you should respond to every question in this module and save your response before accessing the rest of the questionnaire. |                                                           |
| C0.1                                                                                                    |                                                           |
| ICO.1) Give a general description and introduction to your organization.                                                                                                    | ø =                                                       |
| Your Company Ltd. description.                                                                                                    | 32/5000                                                   |
| > Click here for guidance for this question                                                                                                    |                                                           |

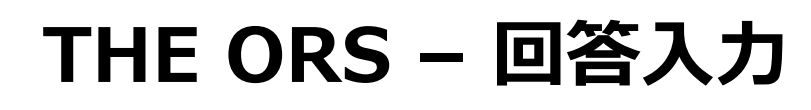

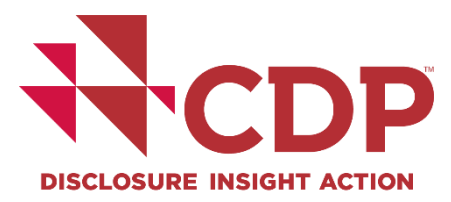

#### 自動保存機能・保存ボタン

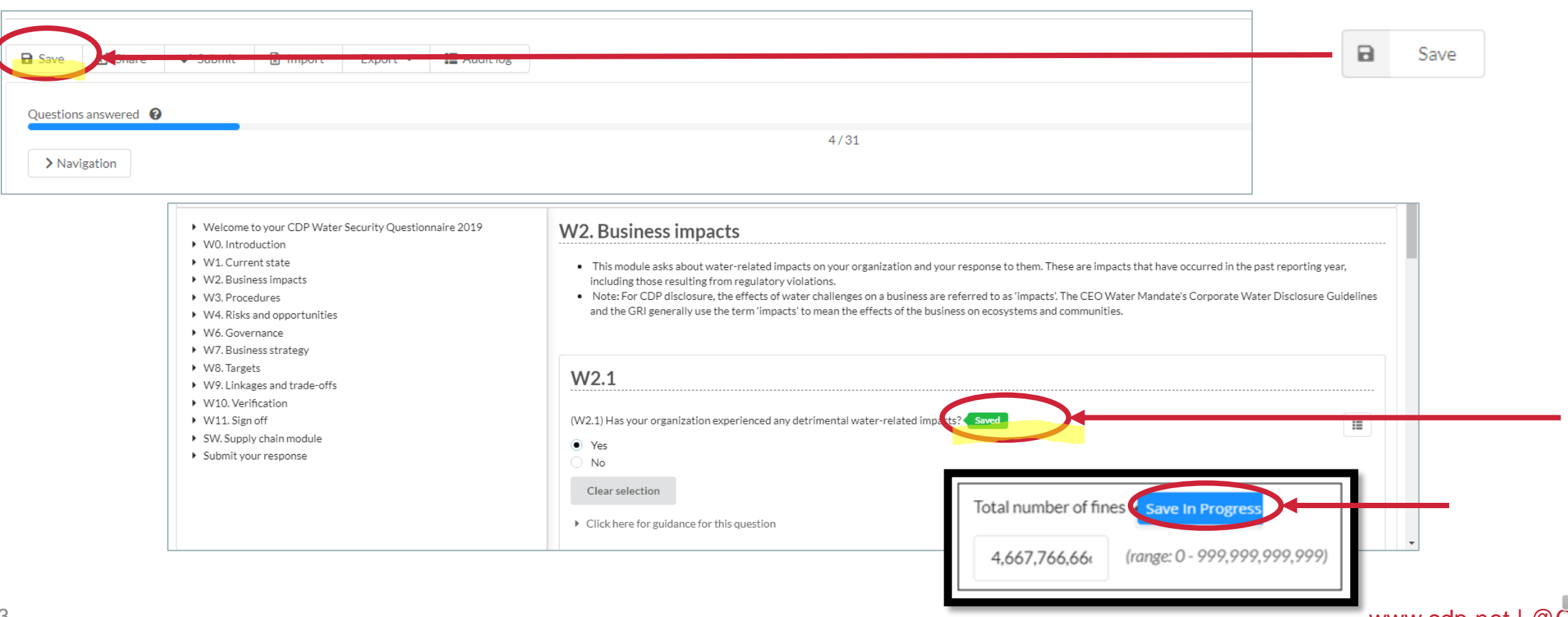

www.cdp.net | @CDR

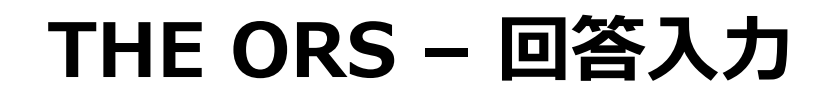

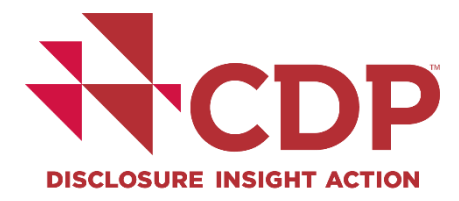

過去回答の自動入力機能①

#### 2018年以降に回答された企業が対象です。 最後に回答提出した内容で今年の質問書に該当する設問へのみ 自動的に入力される機能です。

|   | a See 29 Stars ✓ Submit. ▲ Grans and warmings ② Inport Export * 100 Auditing<br>Constitues answered ●                                                                                                    |         |
|---|----------------------------------------------------------------------------------------------------|---------|
|   | 3 Nalgation 8.42                                                                                                    | 2 Not H |
|   | C1. Governance      Board-level oversight of climate related issues is considered best practice and provides an indication of the importance of climate related issues to the organization.      This module is intended to capture the governance structure of your company with regard to climate change, and provides data users with an understanding of the organization's approach to climate-related issues at the board level and management level. |         |
| ) | C1.1                                                                                                    |         |
|   | Char interior                                                                                                    |         |
|   | Click here for plotness for this question                                                                                                    |         |
|   | C1.1a                                                                                                    |         |
|   | K 1.5.6 Mer (A); the position (c) (in not include any names) of the Individual (c) on the Issand with responsibility for climate resistant Issans. The Individual (c) is the Issand with responsibility for climate resistant Issans.                                                                                                    |         |

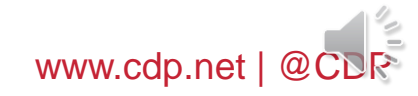

# THE ORS - 回答入力

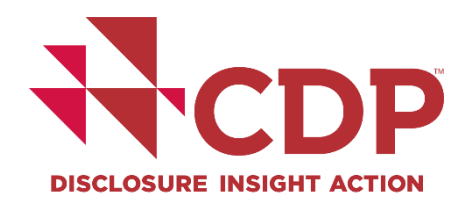

#### 過去回答の自動入力機能②

| Any question marked wit<br>(F6.3a) Provide details of | th a red x cannot be copied. Either the question is not co<br>n the level of traceability your organization has for your | nfigured to allow copy, or disclosed commodity(ies). | the row/column no lon<br>GROUPED OPTION | ger exists in the survey.                    | Copy previous resp. nse Cancel |
|-------------------------------------------------------|----------------------------------------------------------------------------------------------------|------------------------------------------------------|-----------------------------------------|----------------------------------------------|--------------------------------|
| Forest risk commodity                                 | % of total production/consumption volume traceable                                                                       | e Point to which commod                              | ity is traceable 🗙 De                   | cription of traceability system 🗶 Exclusions | × Description of exclusion     |
| Timber                                                | 0 <1%                                                                                                    | Palm oil                                             | V                                       | Please select                                |                                |
| <ul> <li>Palm Oil</li> <li>Cattle Products</li> </ul> | <ul><li>1-5%</li><li>6-10%</li></ul>                                                                                     | Province                                             | $\vee$                                  |                                              |                                |
| Soy                                                   | 0 11-20%                                                                                                    |                                                      |                                         |                                              |                                |

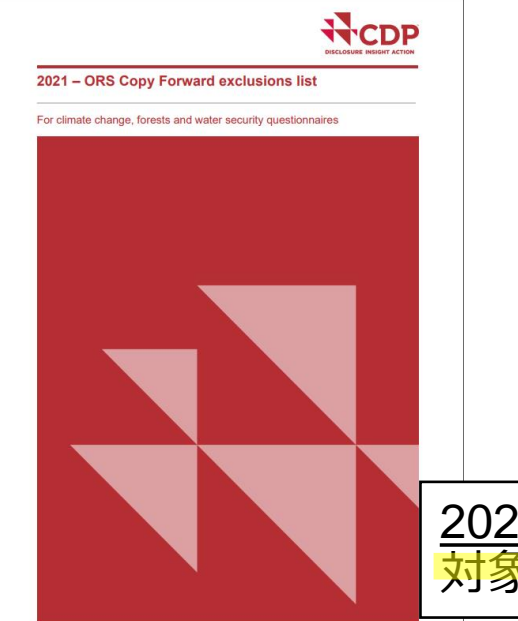

2018年以降に回答された企業が対象です。 最後に回答提出した内容で今年の質問書に該当する設問へのみ 自動的に入力される機能です。

<u>2021 – ORS Copy Forward exclusions list</u> 対象外となる項目一覧

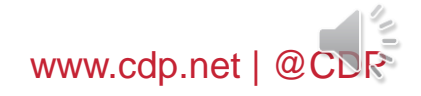

# 回答の入力 -設問形式別

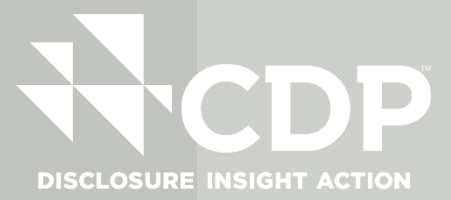

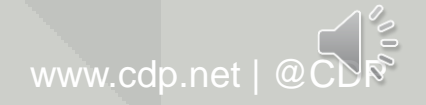

# **THE ORS – 回答の入力** 設問形式- 添付書類のアップロード①

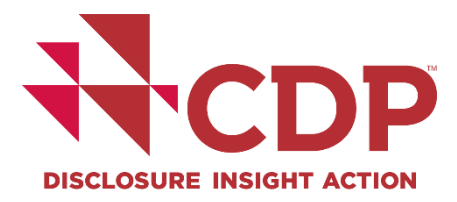

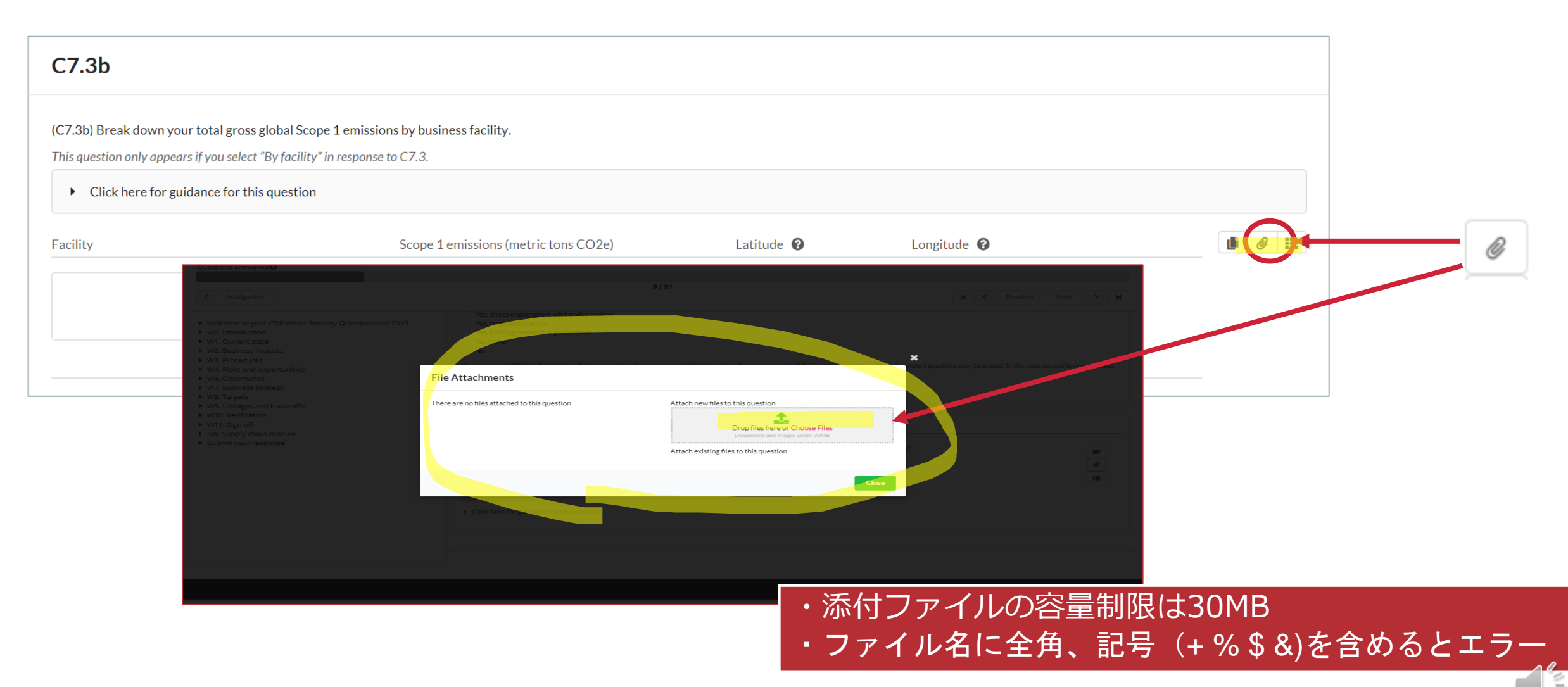

www.cdp.net | @CDR

# **THE ORS – 回答の入力** 設問形式- 添付書類のアップロード②

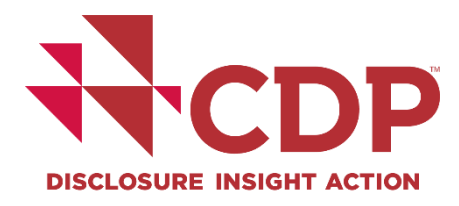

| b) Break down your total gross global Scope 1 emissions by business facility.<br>guestion only oppears if you select 'By facility' in response to C7.3.                                                                                                    |                                                                                                    |                                           |                                         |                               |   | Next >                |  |
|----------------------------------------------------------------------------------------------------|----------------------------------------------------------------------------------------------------|-------------------------------------------|-----------------------------------------|-------------------------------|---|-----------------------|--|
| I all because of expertances I all because of expertances I all because of experiments I all because of experiments I all because of experiment                                                                                                    |                                                                                                    |                                           |                                         |                               |   |                       |  |
| Execute your sequences and the full default of the full default of the full default    | V3. Procedures<br>J4. Risks and opportunities<br>W6. Governance<br>W7. Business strategy<br>W8. Targets                                                   | File Attachments                          | Remove this file from the question      | K malent a                    |   | sure to re-enter data |  |
|                                                                                                    | (79. Linkages and trade-offs     (70. Verification     (710. Verification     (710. Sign off     (710. Supply chain module     (710. Submit your response | TestDoc 1-2-3.docx                        | Drop files here o<br>Documents and more | Choose Files<br>es under 30MB |   |                       |  |
| Break down your total gross global Scope 1 emissions by business facility.<br>stion only appears if you select "By facility" in response to C7.3.<br>Click here for guidance for this question<br>Scope 1 emissions (metric tons CO2e) Latitude @ Longitude @                                                                                                    |                                                                                                    |                                           |                                         | Close                         |   | <i>θ</i><br>:=        |  |
| Break down your total gross global Scope 1 emissions by business facility.<br>estion only appears if you select "By facility" in response to C7.3.<br>Click here for guidance for this question<br>Scope 1 emissions (metric tons CO2e)<br>Latitude <b>2</b> Longitude <b>2</b>                                                                                                    |                                                                                                    | Click here for guidance for this question |                                         |                               |   |                       |  |
| Estion only appears if you select "By facility" in response to C7.3.  Click here for guidance for this question  Scope 1 emissions (metric tons CO2e) Latitude ② Longitude ③ Longitude ③ Longitude ③ Longitude ③ Longitude ③ Longitude ④ Longitude ④ L | eak down your total gross global Scope 1 emissions                                                                                                    | by business facility.                     |                                         |                               |   |                       |  |
| Scope 1 emissions (metric tons CO2e) Latitude <table-cell> Longitude 🖓</table-cell>                                                                                                    | n only appears if you select "By facility" in response to<br>k here for guidance for this question                                                        | C7.3.                                     |                                         |                               |   |                       |  |
|                                                                                                    |                                                                                                    | Scope 1 emissions (metric tons CO2e)      | Latitude 😧                              | Longitude 😧                   |   |                       |  |
| 1,234.56                                                                                                    |                                                                                                    |                                           | 1 2 2 4 5 6                             | 1,234.56                      | × |                       |  |
| 0/500                                                                                                    |                                                                                                    | 1,234.56                                  | 1,237.30                                |                               |   |                       |  |

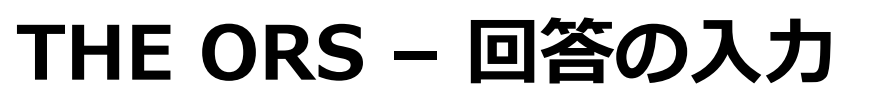

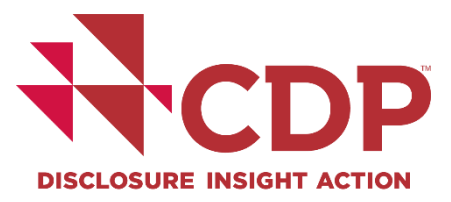

# 設問形式- 自動計算機能

| Figure or percentage in target year :    | 1,234.56                                   | range: 0 - 999,999,999,999 |  |
|------------------------------------------|--------------------------------------------|----------------------------|--|
| Figure or percentage in reporting year : | 1,234.56                                   | range: 0 - 999,999,999,999 |  |
| % of target achieved [auto-calculated]:  | Fields used in this calculation are unansw | vered <                    |  |
| Target status in reporting year :        | Please select                              |                            |  |

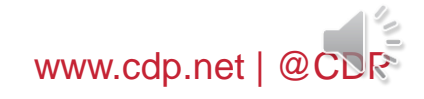

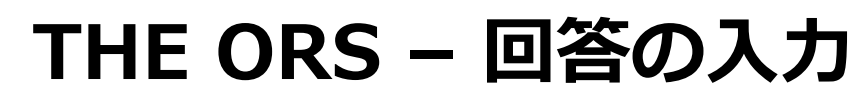

# P **DISCLOSURE INSIGHT ACTION**

www.cdp.net | @CDR

# 設問形式-入力欄と文字数制限

| C0.1                                                                     |         |
|--------------------------------------------------------------------------|---------|
| (C0.1) Give a general description and introduction to your organization. |         |
| B I U II II Normal                                                       |         |
| Your Company Ltd. description.                                           |         |
|                                                                          | 32/5000 |

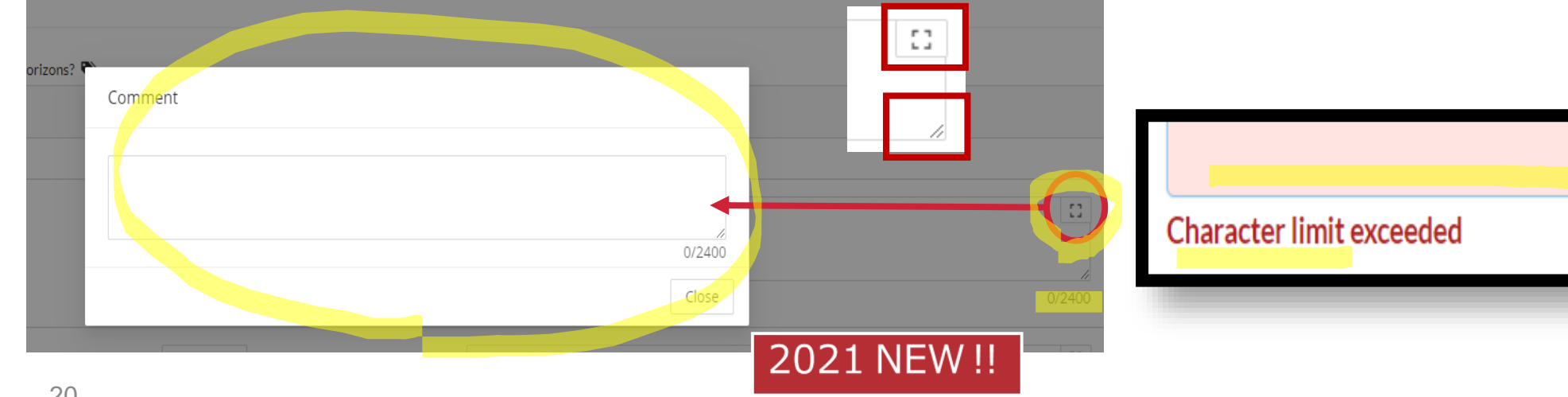

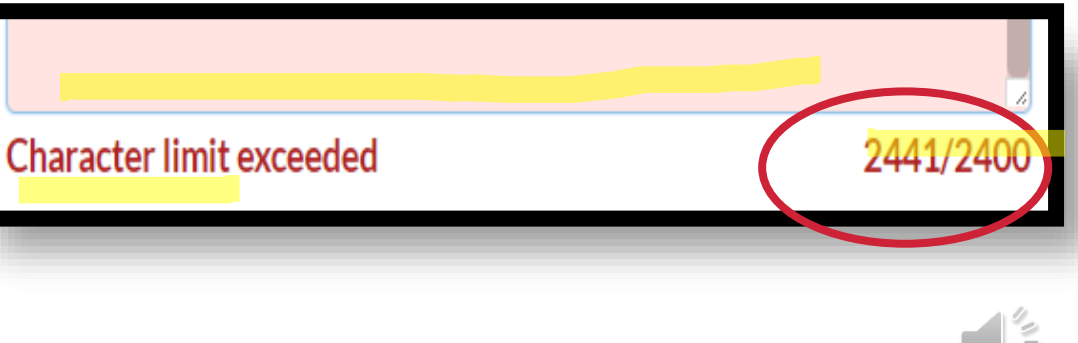

# **THE ORS – 回答の入力** 設問形式- コメント入力欄

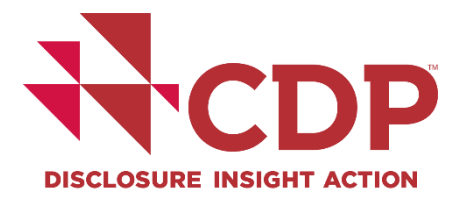

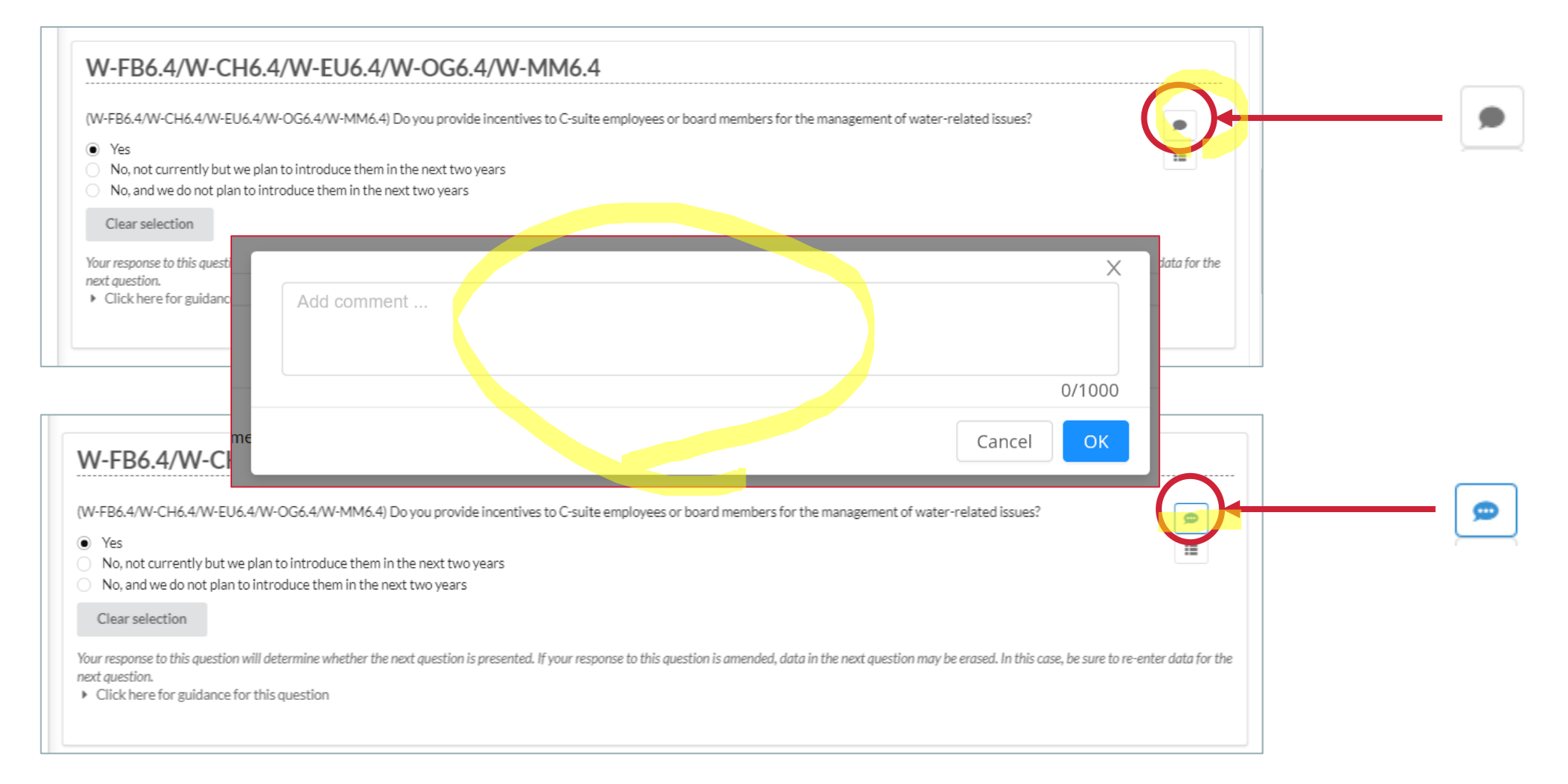

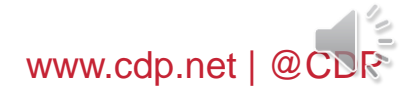

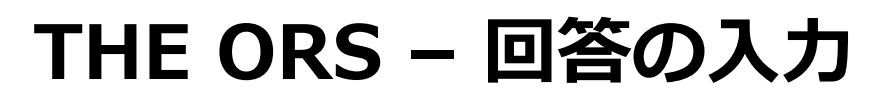

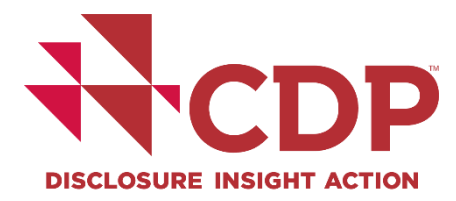

#### 設問形式-数値入力

| X Delete                         |                                   |   |
|----------------------------------|-----------------------------------|---|
| Target reference number :        | Please select                     | / |
| Year target was set :            | 1970 range: 1900 - 2020           |   |
| Target coverage :                | Please select                     | / |
|                                  |                                   |   |
| Scope(s) (or Scope 3 category) : | Please select                     |   |
| Base year :                      | 1970 range: 1900 - 2020           |   |
| Covered emissions in base year   | 1,234.56 range: 0 999,090,099,099 |   |
| (metric tons CO2e) :             |                                   |   |

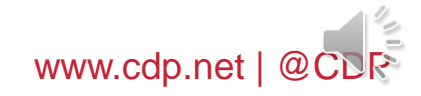

# **THE ORS – 回答の入力** 設問形式- ラジオボタン・チェックボックス

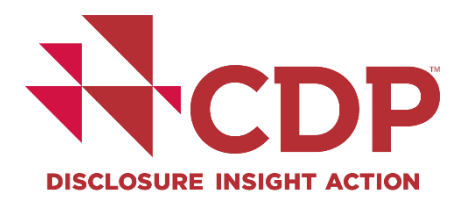

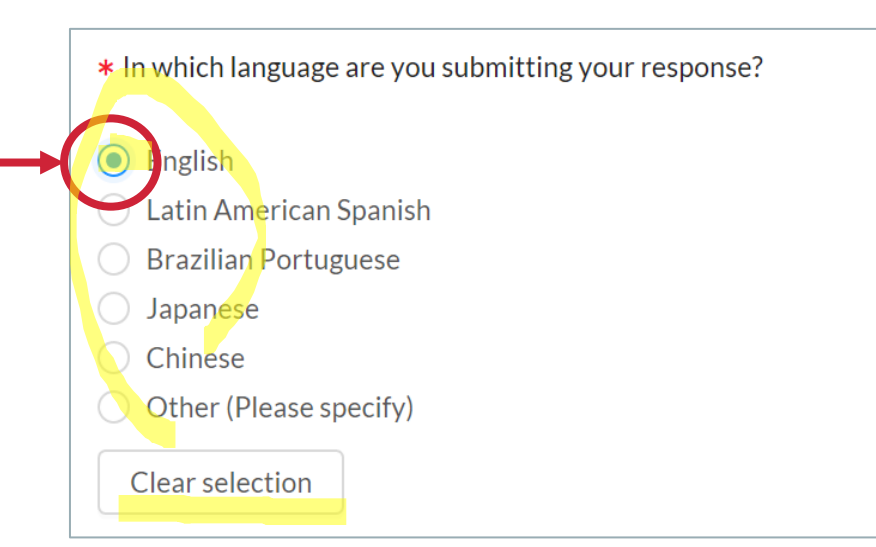

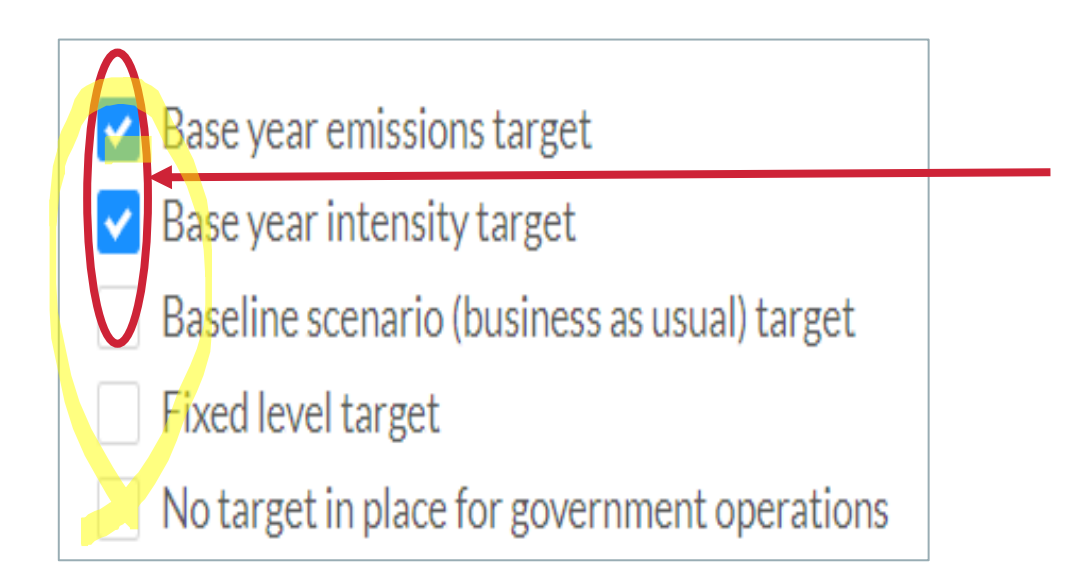

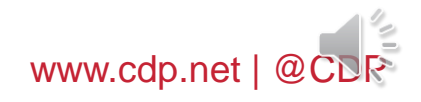

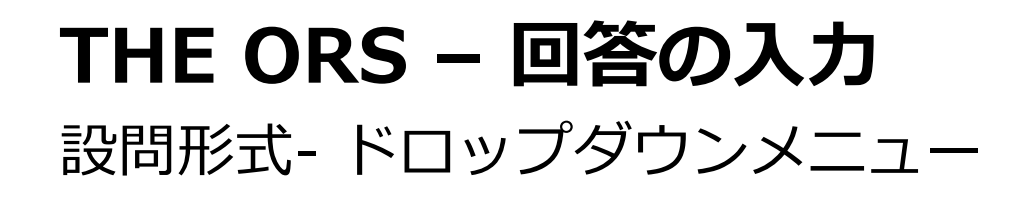

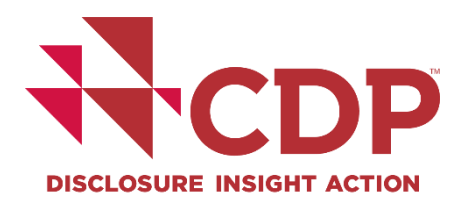

| Scope(s) (or Scope 3 category) :  | Please select                                         | ( ^_)₊   |  |
|-----------------------------------|-------------------------------------------------------|----------|--|
| Pacovoar                          | Scope 1                                               |          |  |
| Dase year .                       | Scope 2 (location-based)                              |          |  |
| Covered emissions in base year    | Scope 2 (market-based)                                | <b>1</b> |  |
| (metric tons CO2e) :              | Scope 1+2 (location-based)                            |          |  |
|                                   | Scope 1+2 (market-based)                              |          |  |
| Covered emissions in base year    | Scope 1+2 (location-based) +3 (upstream)              |          |  |
| as % of total base year emissions | Scope 1+2 (location-based) +3 (downstream)            |          |  |
| in selected Scope(s) (or Scope 3  | Scope 1+2 (location-based) +3 (upstream & downstream) |          |  |
| category):                        |                                                       |          |  |

| <del>баоро(э) (ал баоро 8 ал</del> о, р <mark>гу) :</mark> | scope 1+                                 |             |   |
|------------------------------------------------------------|------------------------------------------|-------------|---|
| Bace year -                                                | Scope 1+2 (location-based)               | ^           |   |
| Dase year .                                                | Scope 1+2 (market-based)                 |             |   |
| ed emissions in base year (metric                          | Scope 1+2 (location-based) +3 (upstream) |             |   |
|                                                            |                                          | F           |   |
| Scope(s) (or Scope 3 ca                                    | tegory): Scope 1                         |             | 8 |
|                                                            |                                          |             |   |
|                                                            |                                          | -           |   |
|                                                            |                                          | www.cdp.pot |   |

# THE ORS – 回答の入力

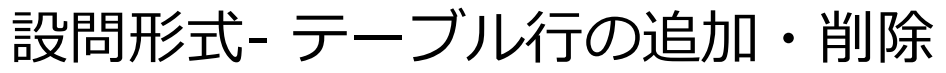

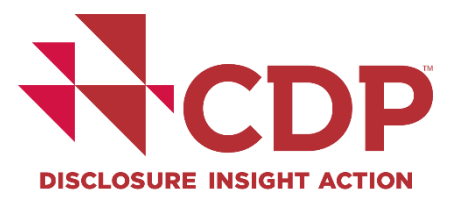

| Relevance of location-based Scope 2   | Please select |                                       | $\vee$        |      |        |
|---------------------------------------|---------------|---------------------------------------|---------------|------|--------|
| emissions from this source :          |               |                                       |               |      |        |
|                                       |               |                                       |               |      |        |
| Relevance of market-based Scope 2     | Please select |                                       | $\vee$        |      |        |
| emissions from this source (if        |               |                                       |               |      |        |
| applicable) :                         |               |                                       |               |      |        |
|                                       |               |                                       |               |      |        |
| Explain why this source is excluded : |               |                                       |               |      |        |
|                                       |               |                                       |               |      |        |
|                                       |               |                                       |               |      |        |
|                                       |               |                                       | 0/2400        |      | <br>   |
|                                       |               |                                       |               |      |        |
|                                       |               | * Delete                              |               | <br> | <br>   |
| +Add row                              |               | Source :                              |               |      |        |
|                                       |               |                                       |               |      |        |
|                                       |               |                                       |               |      | 0/2400 |
|                                       |               | Relevance of Scope 1 emissions from   | Please select |      | ~      |
|                                       |               | this source :                         |               |      |        |
|                                       |               |                                       |               |      |        |
|                                       | 2 >           | Relevance of location-based Scope 2   | Please select |      |        |
|                                       |               | emissions from this source :          |               |      |        |
|                                       |               | Relevance of market-based Scope 2     | Please select |      | ~      |
|                                       |               | emissions from this source (if        |               |      |        |
|                                       |               | applicable) :                         |               |      |        |
|                                       |               |                                       |               |      |        |
|                                       |               | Explain why this source is excluded : |               |      | 12.    |
| 05                                    |               |                                       |               |      |        |
| .0                                    |               |                                       |               |      | 0/2400 |

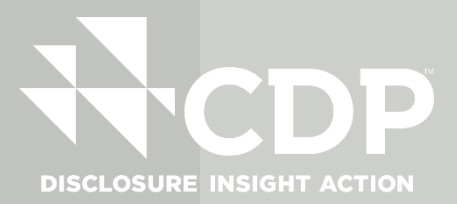

# 回答のエクスポート・インポート機能

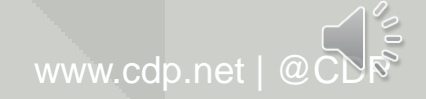

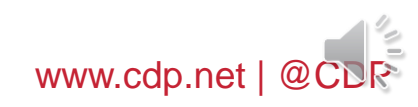

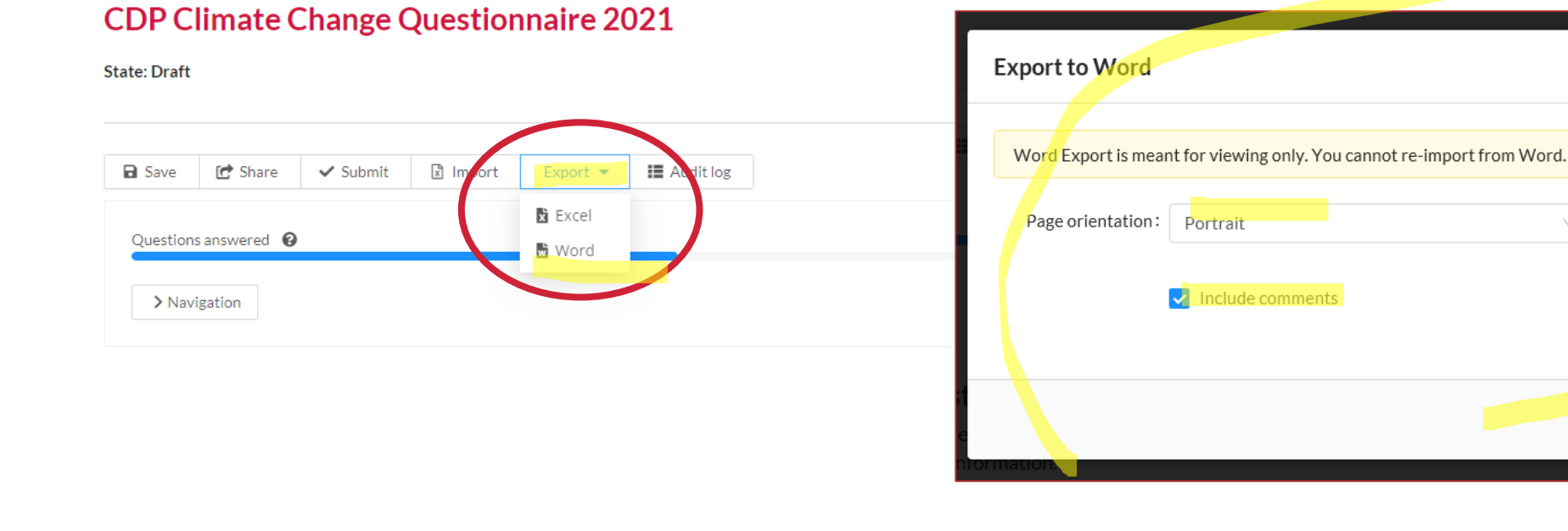

View previous responses

Manage users

Need help?

# **THE ORS – 回答の入力** 回答のエクスポート – Word

DISCLOSURE INSIGHT ACTIO

27

Dashboard overview

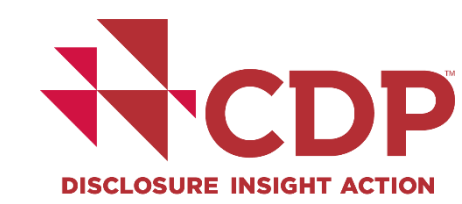

 $\sim$ 

🗸 ОК

X Cancel

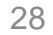

State: Draft

Save

🛃 Share

Questions answered 🔞

> Navigation

Submit

🗴 Import

| г |                   |                    |                         |              |              |   |
|---|-------------------|--------------------|-------------------------|--------------|--------------|---|
| ļ | 回合の上クス            | $\gamma N - P - E$ | xcel                    |              |              |   |
|   |                   |                    |                         |              | 答をイン<br>クスポー | - |
|   |                   | Dashboard overview | View previous responses | Manage users | Need help?   |   |
|   | CDP Climate Chang | e Questionnaire 2  | 2021                    |              |              |   |

Export •

Audit log

THF ORS – 回答の入力

# 回答をインポートする場合: エクスポート前に回答言語設定を必ず行う

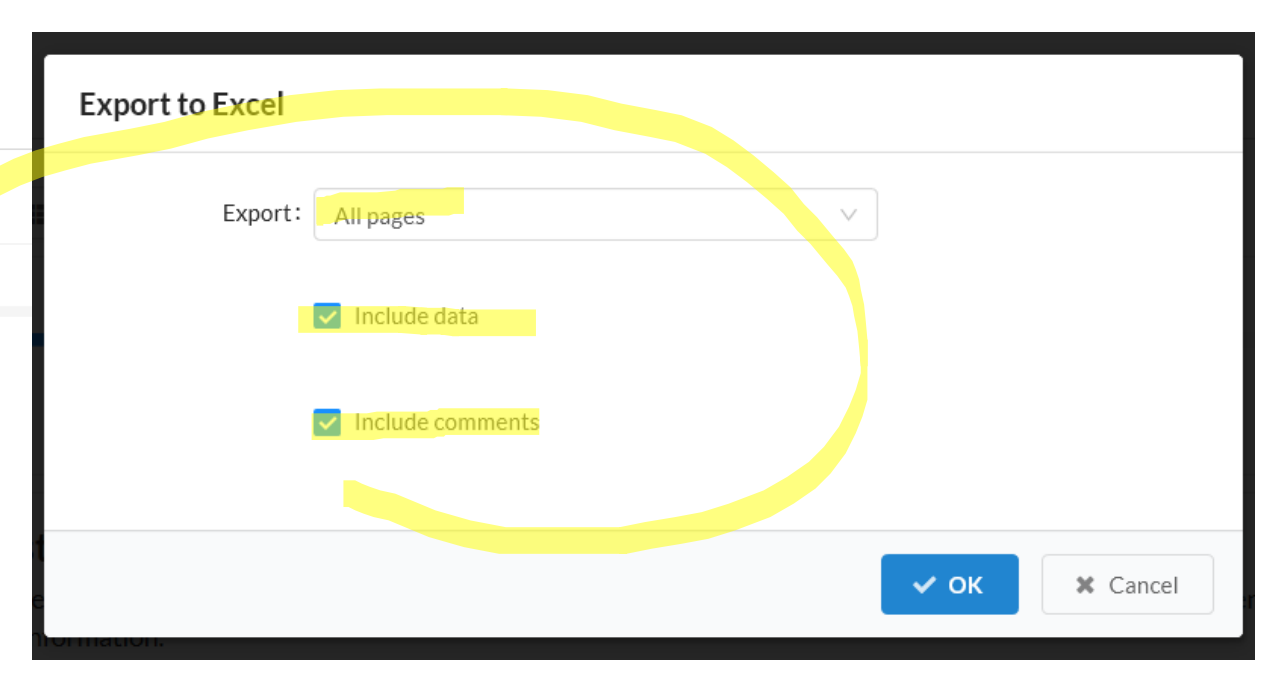

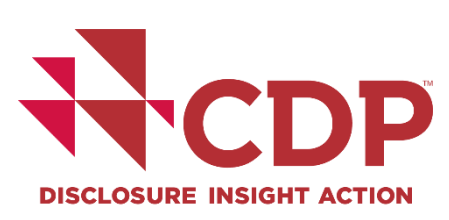

# THE ORS – 回答の入力

# Excelを利用して回答の編集

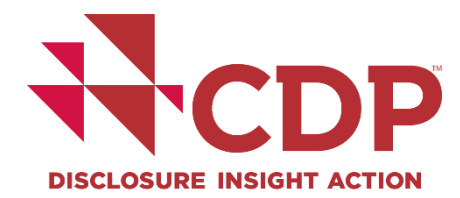

| Û  | 保護ビュー 注意 ーインターネットから入手                                                                                                    | したファイルは、ウイル                                                                                                    | スに感染している可能性があります                                                                                                    | す。編集する必要がなければ、保護                                                                                                    | ビューのままにしておくこと                                                             | をお勧めします。                                                       | 編集を有効に                                             | する(E)                                             |                                                          |                                                           |     |
|----|----------------------------------------------------------------------------------------------------|----------------------------------------------------------------------------------------------------|----------------------------------------------------------------------------------------------------|----------------------------------------------------------------------------------------------------|---------------------------------------------------------------------------|----------------------------------------------------------------|----------------------------------------------------|---------------------------------------------------|----------------------------------------------------------|-----------------------------------------------------------|-----|
| A1 | $\cdot$ : $\times \checkmark f_x$                                                                                                    | Welcome to                                                                                                    | o your CDP Climate Cha                                                                                                    | nge Questionnaire 2021                                                                                                    |                                                                           |                                                                |                                                    |                                                   |                                                          |                                                           |     |
|    | A B C D E                                                                                                    | F                                                                                                    | G                                                                                                    | Н                                                                                                    | I J                                                                       | К                                                              | L                                                  | М                                                 | Ν                                                        | 0                                                         | Р   |
| 1  | Welcome to your CDP Climate Cha                                                                                                    | nge Questionnai                                                                                                    | re 2021                                                                                                    |                                                                                                    |                                                                           |                                                                |                                                    |                                                   |                                                          |                                                           |     |
| 2  | You are completing the fully<br>If you are eligible to comple<br>continue button to re-launc<br>The questions presented are<br>for more information.<br>You will find a link to CDP's<br><b>question. These can also be</b><br><b>ORS features</b> | version of the qu<br>te the minimum<br>h the questionna<br>e specific to your<br>reporting guidan<br>• accessed from t | version and would like to<br>aire in the ORS. Answers a<br>r company and depend on<br>nce and scoring methodolo<br>the CDP website. | complete the minimum ver<br>lready completed will be sa<br>your responses throughou<br>gy with each question. <b>All c</b> | sion instead, please<br>ved.<br>t the questionnaire<br>ompanies are stroi | e return to your<br>Please refer to<br>n <b>gly advised to</b> | dashboard an<br>o the question<br>refer to the rep | id select minir<br>pathway diag<br>porting guidar | mum version,<br>rams in our re<br><b>nce before co</b> i | then click the<br>porting guidar<br>m <b>pleting each</b> | nce |
|    | A number of new features a including the new features a                                                                                                    | are available in th<br>and your corpora                                                                                | he Online Response Systen<br>ate dashboard.                                                                                         | n (ORS) this year. Please ref                                                                                              | er to Using CDP's D                                                       | isclosure Platfo                                               | rm – Companie                                      | es for inform                                     | ation on how                                             | to use the ORS                                            | S,  |
|    | If you submitted a response<br>Please review the auto-pop<br>This icon will appear next to                                                                                                    | e to the 2020 or 2<br>ulated answers o<br>questions and o                                                              | oonse<br>2019 questionnaire, your n<br>carefully. It is your respons<br>data points that have been                                  | nost recent answers have b<br>sibility to ensure your answe<br>a auto-populated:                                           | een auto-populate<br>ers are updated for                                  | d in to your 202<br>the accuracy a                             | 1 questionnair<br>nd completene                    | e where appli<br>ess of your 202                  | icable.<br>21 response.                                  |                                                           |     |
|    | Welcome to your CDP                                                                                                    | Climat C0. 1                                                                                                    | Introduction   C1. Gove                                                                                                    | ernance C2. Risks and                                                                                                    | opportu 🕂 🕴                                                               | •                                                              |                                                    |                                                   |                                                          |                                                           |     |

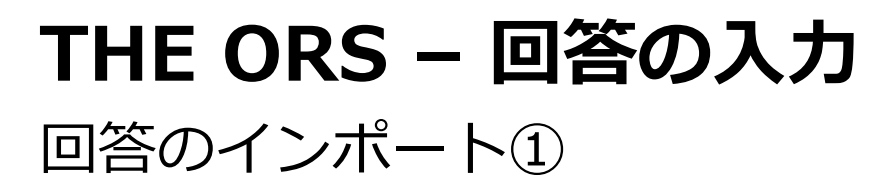

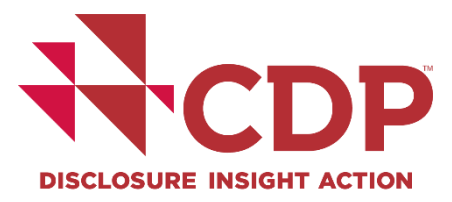

|                                   | Dashboard overview    | View previous responses | Manage users                                      | Need help?                                    |
|-----------------------------------|-----------------------|-------------------------|---------------------------------------------------|-----------------------------------------------|
| CDP Climate Chang<br>State: Draft | ge Questionnaire 2    | 2021                    |                                                   |                                               |
| Save C Share 🗸 ub                 | ibmit Import Expert • | · III Audit log         | Import Excel                                      | File                                          |
| Questions answered 😧              |                       | _                       | Please upload a fi                                | ile                                           |
|                                   |                       | C[<br>an                |                                                   | ponse CDP Clima                               |
|                                   |                       |                         | Files should only be in<br>export a new file next | mported once. Import<br>time an import is req |
| E>                                | xcelの拡張子              | : xlsx                  |                                                   |                                               |

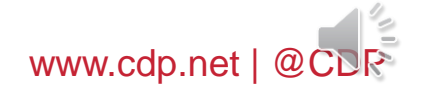

# THE ORS – 回答の入力

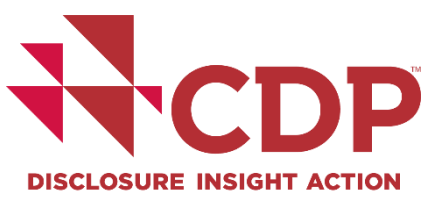

| 回答のインポート | <u>&gt;</u> 2 |
|----------|---------------|
|----------|---------------|

| Import Excel File                                                                                                    |                                                                                                    |
|----------------------------------------------------------------------------------------------------|----------------------------------------------------------------------------------------------------|
| Response CDP Climate Change Questionnaire 2021 2021-04-28 Import C2. Risks and opportunities Import map Standard Standard Overwrite existing data / comments when import cell / comment is Files should only be imported once. Importing the same file may cause duplicate new row export a new file next time an import is required. | Import Excel File Importing C2. Risks and opportunities of Response CDP Climate Change Questionnaire 2021 2021-04-28.xlsx allowing empty cells and comments to overwrite existing data Success! 100 data points examined as follows Imported: 20 completed data points, 0 completed comments Ignored: 80 empty data points, 0 empty comments |
|                                                                                                    | Ignored: 0 read-only questions<br>Imported: 0 empty data points, 0 empty comments                                                                                                    |

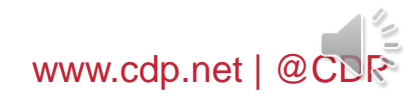

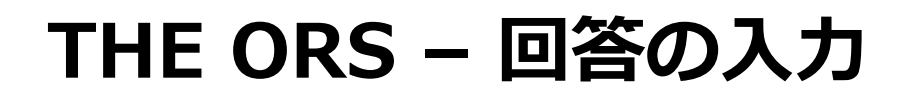

回答のインポート③

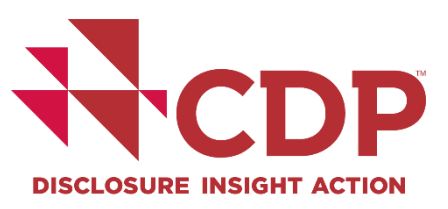

# Excelインポートのベストプラクティス

- > エクスポート後のインポート操作は一度のみでお願いします。
- 再度インポート操作が必要となった場合には、必ず新たにエクスポートしたExcelファイルを修正の上、 新しくエクスポートしたバージョンのExcelファイルをインポートしてください。
- ▶ エクスポートしたExcelファイルのシートのみをインポートください。
- エクスポートしてから長い期間が経過している場合、インポートに失敗する場合には、再度新しく エクスポートをする必要があります。
- ORS上の言語とExcelインポートの言語は同一にしてください。 (エクスポートとインポート作業間の言語変更は行わないようにしてください。)
- ▶ ORSヘインポートは、必須設問への回答が完了してから行ってください。
- インポート前に必ずデータ内容の確認を行ってください。

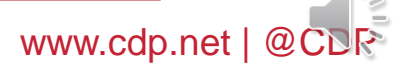

# 回答の提出 【メインユーザーのみ】

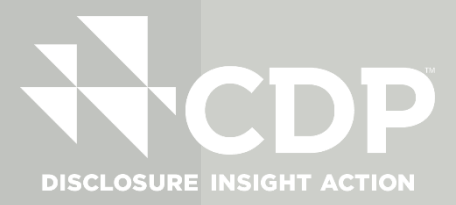

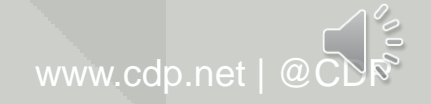

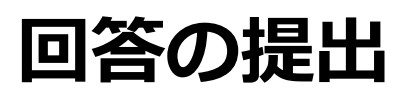

# 回答提出方法 – SC Only企業の場合

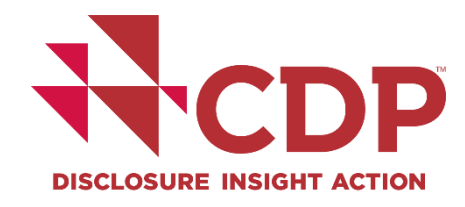

| Submit your response                                                                                                    |                                                                                                    | メインユーザー画面                                                                                                    |
|----------------------------------------------------------------------------------------------------|----------------------------------------------------------------------------------------------------|----------------------------------------------------------------------------------------------------|
| <ul> <li>Before you submit, please check the pre-submission</li> <li>Your choice of public or non-public submission impact publication of scores.</li> </ul> | checklist in Using CDP's Disclosure Platform - Companies<br>ts how CDP can handle your response and where it will be<br>※ 回答の日英併記は不可<br>スコアリング対象外となる | guide .<br>shared. Please refer to the Terms for responding for full details. The Terms for responding also include informa |
| * In which language are you submitting your response?                                                                                                    |                                                                                                    | ✓                                                                                                    |
| Please confirm how your response should be handled by CDP                                                                                                    |                                                                                                    |                                                                                                    |
| Your choice of public and non-public submissions impacts how CDP can                                                                                         | handle your response and where it will be shared. Please refer to the Te                                                                             | rms for full details. The Terms also include information on publication of scores                                           |
|                                                                                                    | 2 * I am submitting to                                                                                                    | 3 * Public or Non-Public Submission                                                                                         |
| I am submitting my response                                                                                                    | Customers                                                                                                    | <ul> <li>Public</li> <li>Non-public</li> </ul>                                                                              |
|                                                                                                    |                                                                                                    | Clear selection                                                                                                    |
|                                                                                                    |                                                                                                    |                                                                                                    |

#### 顧客のみ回答要請(SC Only)企業に表示される画面

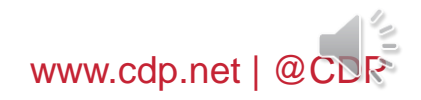

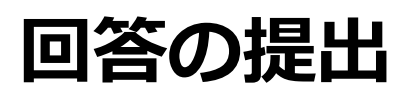

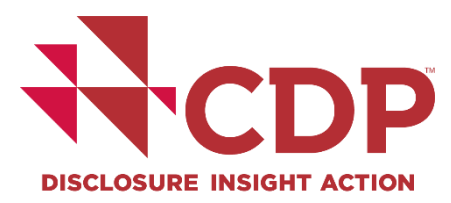

#### 回答提出方法 - 投資家&顧客要請企業の場合

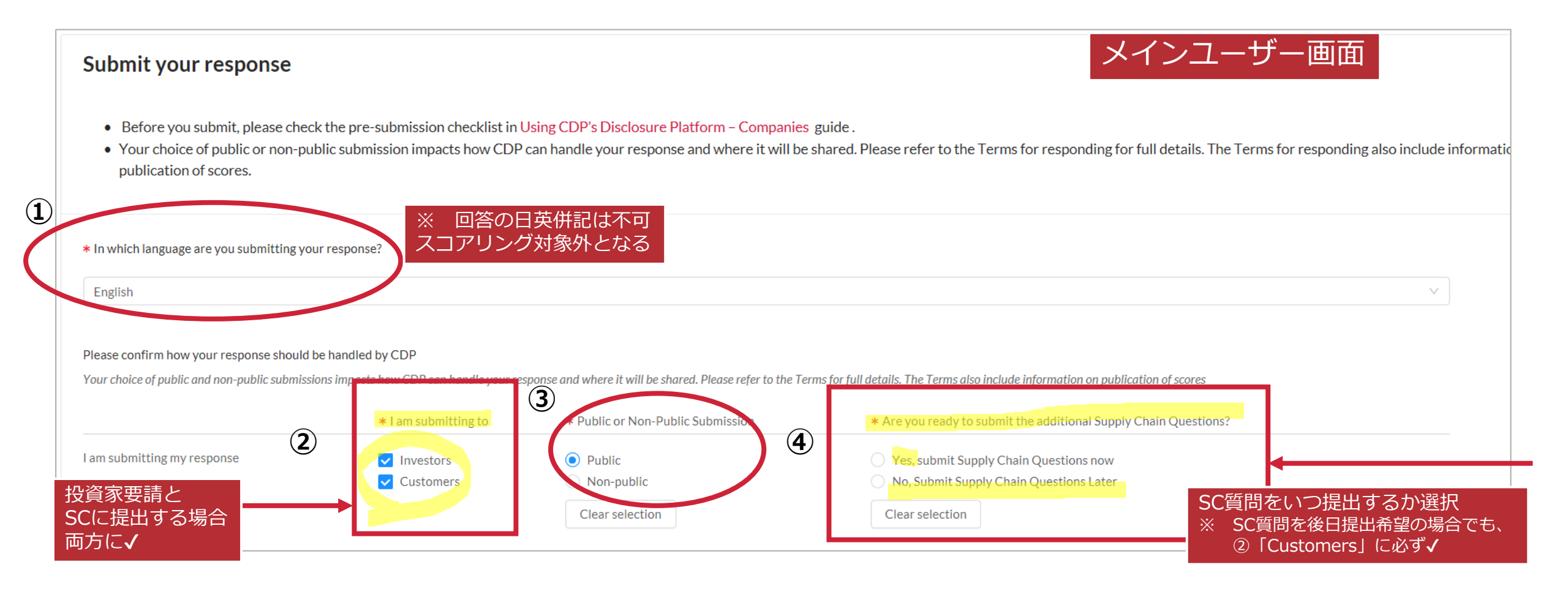

#### 投資家&顧客からの回答要請企業に表示される画面

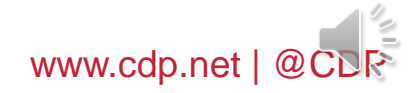

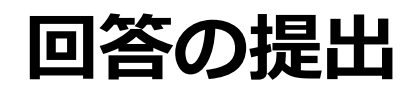

## 回答提出方法 - 諸条件の確認

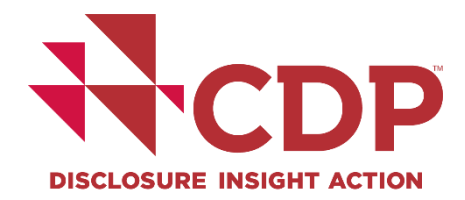

| Please see CDP's Privacy Policy                                                                                                    |
|----------------------------------------------------------------------------------------------------|
| Flease see CDF's Flivacy Folicy                                                                                                    |
|                                                                                                    |
| Please read CDP's Terms for responding to Investors (2021 Climate Change) and Terms for responding to Supply Chain Members (2021 Climate Change) |
| * Please confirm below                                                                                                    |
| I have read and accept the applicable Terms                                                                                                    |

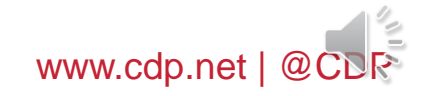

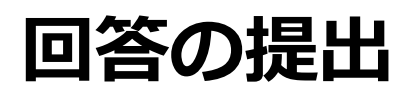

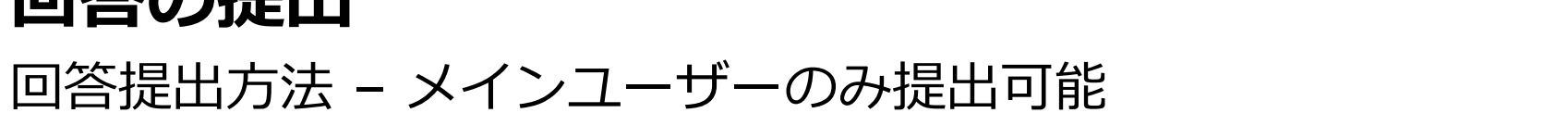

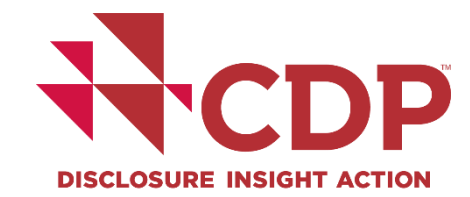

| <ul> <li>★ Please confirm below</li> <li>✓ I have read and accept the applicable Terms</li> </ul>                                                                                                    |                                                                                                    | <ul> <li>※回答事務費用の支払い対象で手続き操作が未処理の場合、サブミットボタンは表示されません!</li> <li>→ダッシュボードページから支払い手続きが必要</li> </ul>                                                                                                    |
|----------------------------------------------------------------------------------------------------|----------------------------------------------------------------------------------------------------|----------------------------------------------------------------------------------------------------|
| When you have confirmed of the page.                                                                                                    | your selections please scroll up and click the submit button a                                                                                                    | at the top                                                                                                    |
| State: Draft<br>Save C Shart Submit Export<br>Questions answered                                                                                                    | t II Audit log                                                                                                    |                                                                                                    |
| Welcome to your CDP Water Security Questionnaire 2019     W0. Introduction     W1. Current state     W2. Business impacts     W3. Procedures     W4. Risks and opportunities     W6. Governance                      | Submit your response     Before you submit, please check the pre-submission checklist and user guidance in the submission guide.     Your choice of public and non-public submissions impacts what CDP can do with your response and where it will be shared. Please refer to th     Terms also include information on publication of scores. | Save I Share ✓ Submit I Import Export ✓ II Au<br>Questions answered<br>he Ter<br>Navigation<br>Navigation<br>Navigation<br>Navigation<br>Navigation<br>Navigation<br>Navigation<br>Navigation<br>Navigation<br>Navigation<br>Navigation<br>Navigation |
| <ul> <li>W7. Business strategy</li> <li>W8. Targets</li> <li>W9. Linkages and trade-offs</li> <li>W10. Verification</li> <li>W11. Sign off</li> <li>SW. Supply chain module</li> <li>Submit your response</li> </ul> | In which language are you submitting your response?          Please select         Clear selection         Please confirm how your response should be handled by CDP.                                                                                                    | You selected 'Submit'.         If you are sure, please confirm your selection.         You may not be able to undo this action.                                                                                                    |
| 7                                                                                                    |                                                                                                    | Cancel Confirm of where it will be shared. Please refer to the Terms for responding for full details. The Terms for                                                                                                    |

responding also include information on publication of scores.

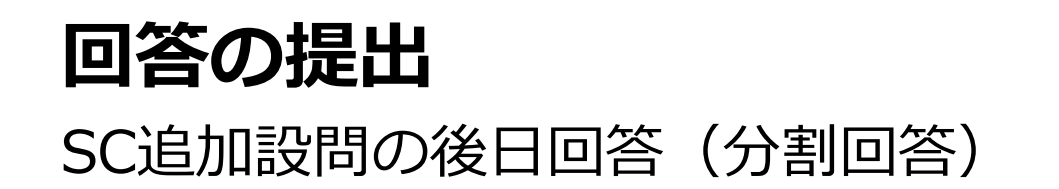

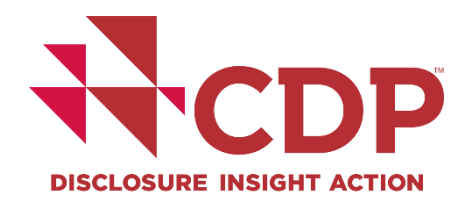

| I am submitting my response       Investors       Investors       Yes, submit Supply Chain Questions now         Customers       Non-public       No, Submit Supply Chain Questions Later         Clear selection       Clear selection       Clear selection |                             | ★ I am submitting to                          | * Public or Non-Public Submission           | * Are you ready to submit the additional Supply Chain Questions?                                            |
|----------------------------------------------------------------------------------------------------|-----------------------------|-----------------------------------------------|---------------------------------------------|----------------------------------------------------------------------------------------------------|
| Clear selection Clear selection                                                                                                    | I am submitting my response | <ul><li>Investors</li><li>Customers</li></ul> | <ul><li>Public</li><li>Non-public</li></ul> | <ul> <li>Yes, submit Supply Chain Questions now</li> <li>No, Submit Supply Chain Questions Later</li> </ul> |
|                                                                                                    |                             |                                               | Clear selection                             | Clear selection                                                                                             |

| $\lor$ Climate | Change 2021                                               |                         |                     |
|----------------|-----------------------------------------------------------|-------------------------|---------------------|
| $\sim$         | Participation Confirmed                                   | Completed March 11 2021 | $\bigcirc$          |
| $\bigcirc$     | Organization details confirmed                            | Completed March 16 2021 | $\oslash$           |
| ••••           | Submission to CDP's investor signatories (panel of 590+). | Completed March 16 2021 | $\odot$             |
|                | Submission to your customers ( <u>1 request/s</u> )       | Due July 28 2021        | Enter Questionnaire |
|                |                                                           |                         |                     |

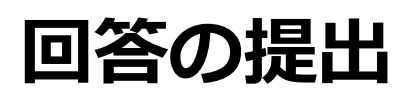

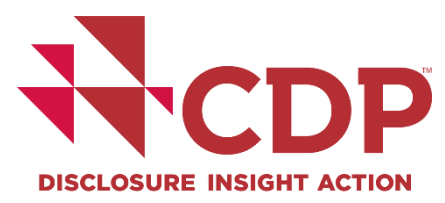

110

#### SC追加設問の後日回答(分割回答)

| <ul> <li>Supply chain module</li> <li>The Sc module is for companies responding to the CDP climate change questionnaire at th with both suppliers and the member companies that are their customers. It provides furthe</li> <li>Organizations benefit from disclosing by increasing transparency and engaging with their b particularly interested in elsewhere in the climate change questionnaire.</li> <li>Emissions located in the supply chain are around four times as high as those from direct op</li> </ul> | e request of one or more customers, who are members of CDP's supply chain program. This module has been developed following consultation<br>r context to buyers regarding the procedures adopted and/or actions taken by their suppliers.<br>supers to further develop their sustainability. The information disclosed here builds on information that CDP supply chain members are<br>erations. To meet the goals of the Paris Agreement, action at every level of the supply chain is needed.                                                                                                    |
|----------------------------------------------------------------------------------------------------|----------------------------------------------------------------------------------------------------|
| Prease note that your response to the SC module is not scored.  SC0.0  (SC0.0) If you would like to do so please provide a separate introduction to this module.                                                                                                    | If you are ready to submit the additional Supply Chain module, before clicking 'Submit Supply Chain module', please make sure you have:<br>• Checked your Supply Chain module answers<br>• Selected 'Yes, I will submit the Supply Chain questions now'<br>• Saved your response                                                                                                    |
| B I Щ ≔ ⊨ Normal ▼                                                                                                    | * In which language are you submitting your response?                                                                                                    |
| CDD Climate Change Questions                                                                                                    | Please confirm how your response should be handled by CDP<br>Your choice of public and non-public submissions impacts how CDP can handle your response and where it will be shared. Please refer to the Terms for full details. The Terms also include information on publication of scores<br>* I am submitting * Public or Non-Public<br>to Submission * Are you ready to submit the additional Supply Chain questions? * Are you ready to submit the Supply Chain questions now * I will submit the Supply Chain questions now * Yes, I will submit the Supply Chain questions now * Yes, I will submit the Supply |
| State: Authorities pending                                                                                                    | All Control and Control and           |
| Questions answered<br>Navigation                                                                                                    | Import Export   Export     Save     Save                                                                                                    |
| 39                                                                                                    | Cancel Contirm WWW.Cdp.net (                                                                                                    |

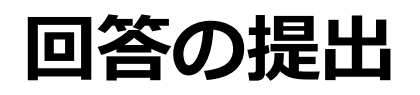

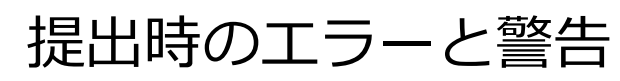

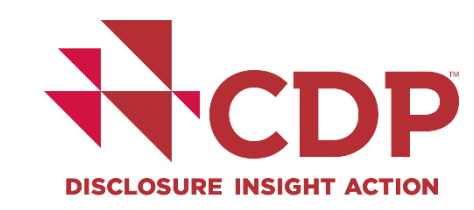

| Disclosure Insight Action Dashboard overview View previous responses                                                                                                    | Manage users Need help? Unable to navigate forward.<br>All mandatory questions must be<br>answered before navigating<br>forward.                                                                                                    |  |
|----------------------------------------------------------------------------------------------------|----------------------------------------------------------------------------------------------------|--|
| CDP Climate Change Questionnaire 2021<br>State: Draft                                                                                                    |                                                                                                    |  |
| B Save I Share ✓ Submit ▲ Errors and warnings I Import Export ▼ II A                                                                                                    | Errors and warnings                                                                                                    |  |
|                                                                                                    | Please click on a question to return to that location within the survey and edit your answer. Errors must be fixed before you can submit your response, whereas warnings are for information and will not prevent you submitting your response. |  |
| Submit your response                                                                                                    | it Start Date This field is mandatory.                                                                                                    |  |
| <ul> <li>Before you submit, please check the pre-submission checklist in Using CDP's Disclosure Pla</li> <li>Your choice of public or non-public submission impacts how CDP can handle your response.</li> </ul> | End Date                                                                                                    |  |
| * In which language are you submitting your response?                                                                                                    | Commodity disclosure  A This field is mandatory.                                                                                                    |  |
| Japanese                                                                                                    |                                                                                                    |  |
| 2021 NEW !!                                                                                                    |                                                                                                    |  |

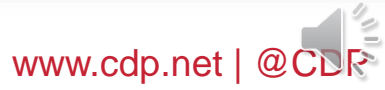

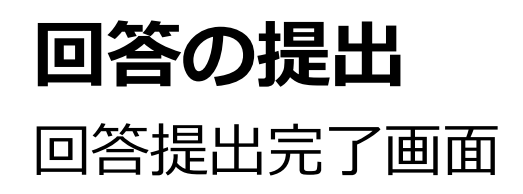

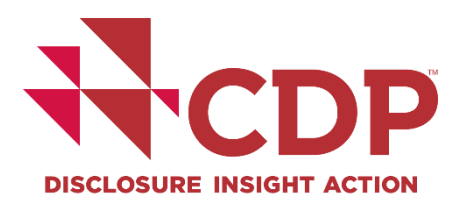

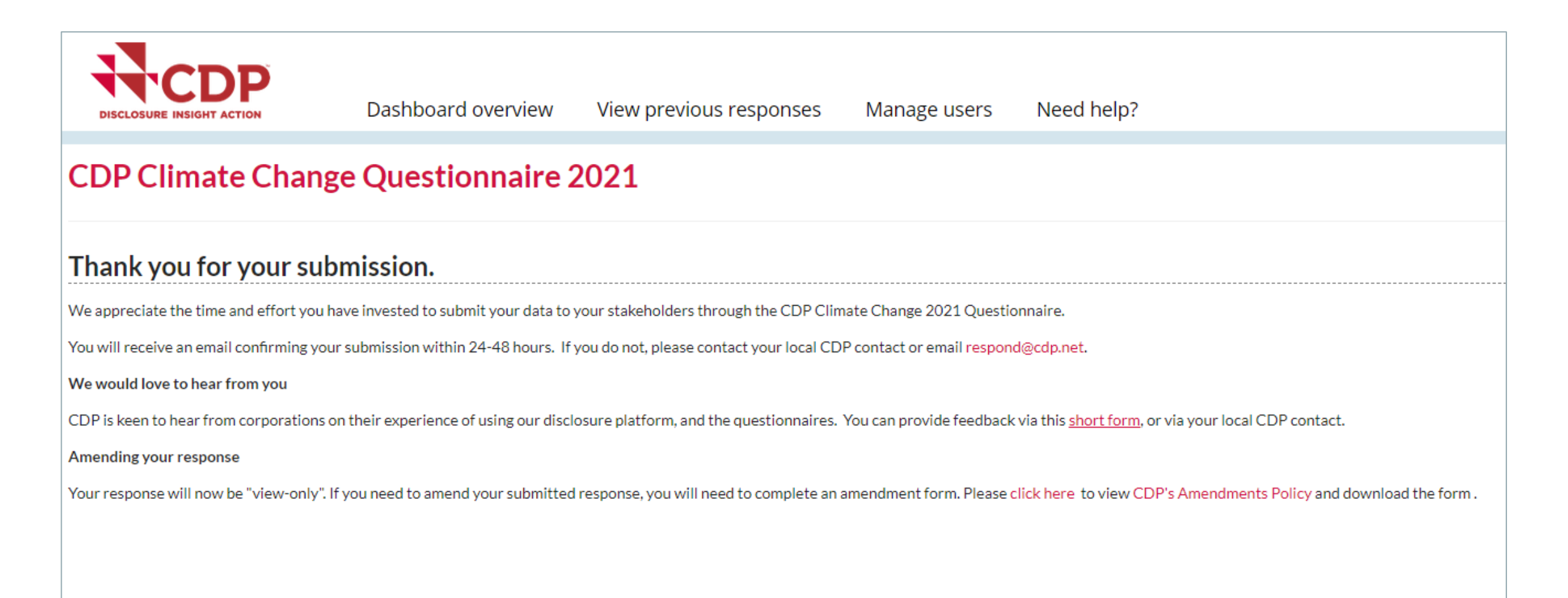

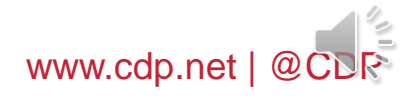

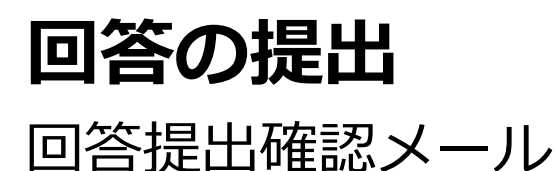

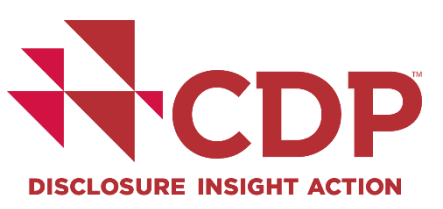

Subject: CDP: Confirmation of submission

メインユーザーのみ

Dear [Your Name Here]

Thank you for your submission.

You can currently view your response in the ORS but can no longer edit submitted questions. A printable version will be available to you from your dashboard within 48 hours.

If you still have submissions pending, you can sign in and access these from your dashboard at any time.

Kind regards,

CDP

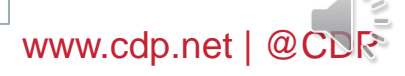

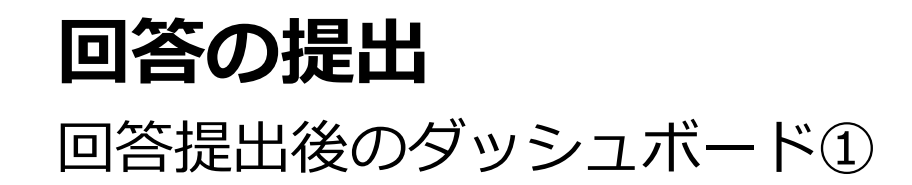

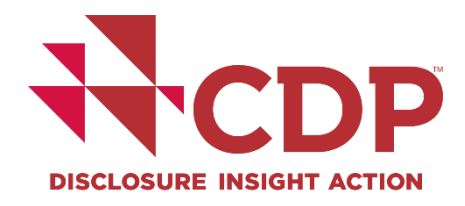

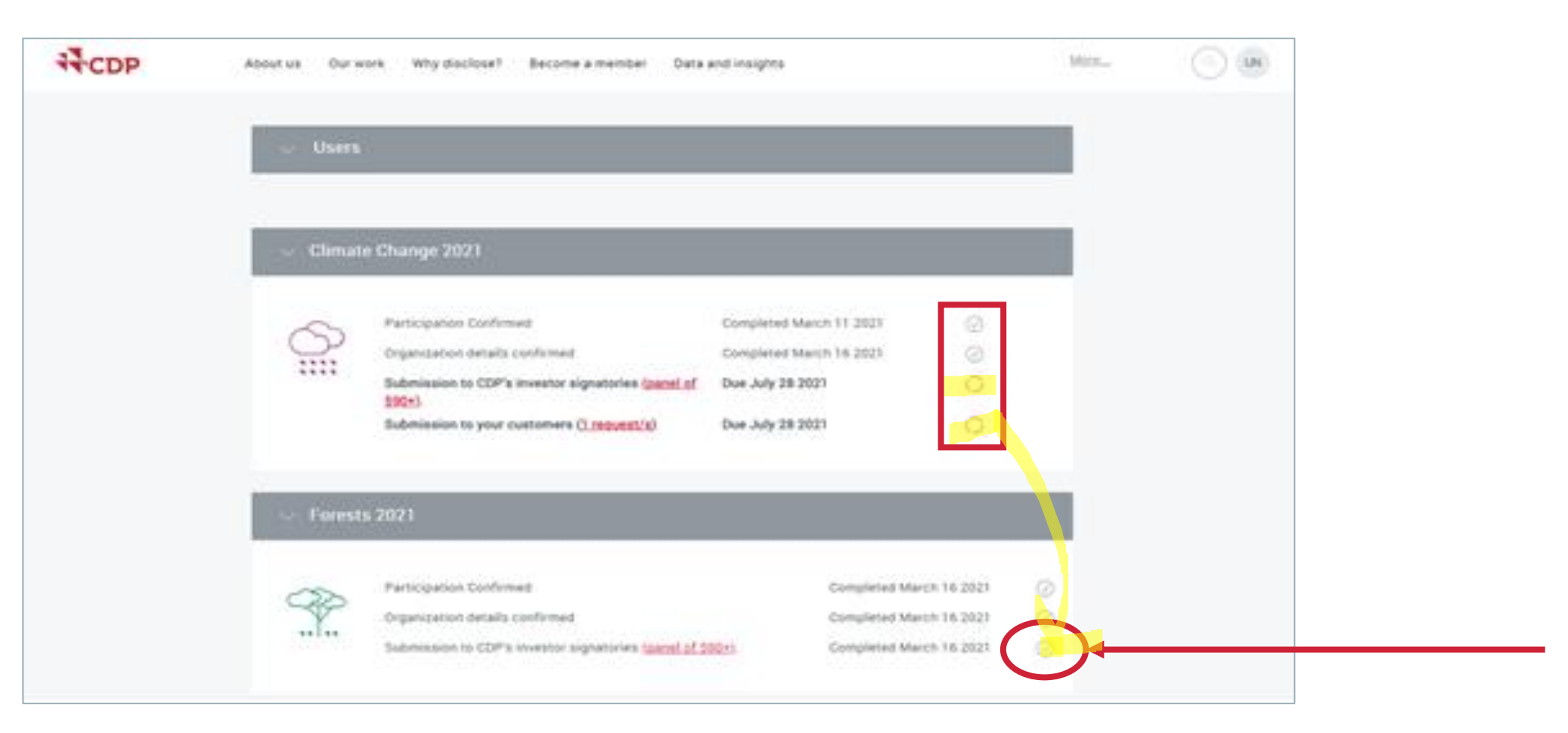

# 回答の提出

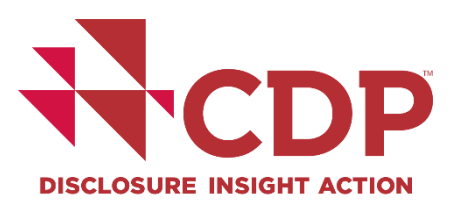

# 回答提出後のダッシュボード②

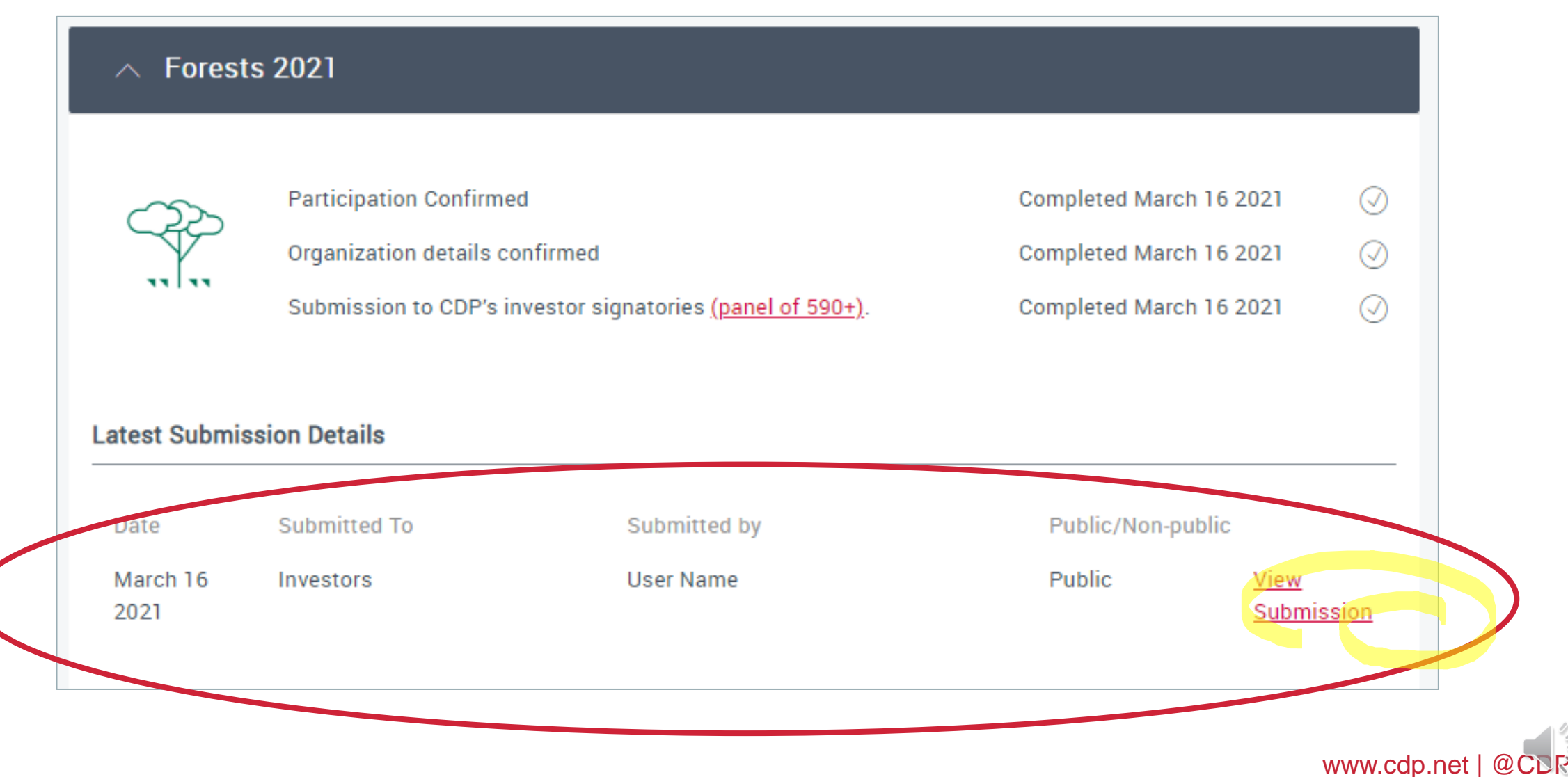

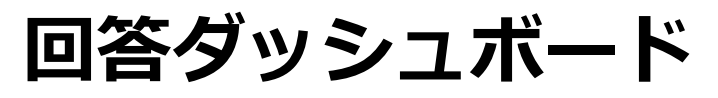

# 提出後の回答閲覧方法① - ORSからの閲覧

| ∧ Climate      | Change 2021                                                                                                    |                                         |                                                                                                    |             |                                   |            |
|----------------|----------------------------------------------------------------------------------------------------|-----------------------------------------|----------------------------------------------------------------------------------------------------|-------------|-----------------------------------|------------|
|                | Participation Confirmed<br>Organization details confirmed<br>Submission to CDP's investor signatories (<br>Submission to your customers ( <mark>1 request/</mark> | ( <u>panel of 590+)</u> .<br><u>s</u> ) | Completed March 17 2021<br>Completed March 17 2021<br>Completed March 18 2021<br>Completed March 18 2021 | ⊘<br>⊘<br>⊘ |                                   |            |
| You have<br>AB | been requested by 1 company to r C Sion Details Submitted To Submitte Investors, Customers Your Nam                                                               | respond to this qu<br>ed by<br>ne Here  | Public/Non-public<br>Public/Non-public<br>Public 2 View<br>Submise                                       |             | Share Export - 3                  | Audit log  |
|                | Workflow Audit Log                                                                                                    | Answer Audit Lo                         | g                                                                                                    |             | 最新の変更履歴が                          | 上に表示       |
|                | Date                                                                                                    | Time                                    | User                                                                                                    | Туре        | Summary                           | Submission |
|                | 11-Mar-2020                                                                                                    | 16:39:49                                | Your Name                                                                                                | Manual      | Discloser amendments > Submitted  | View       |
|                | 11-Mar-2020                                                                                                    | 16:21:30                                | API_User                                                                                                 | Manual      | Submitted > Discloser amendments  | 4          |
|                | 11-Mar-2020                                                                                                    | 16:02:26                                | Your Name                                                                                                | Manual      | Draft > Submitted                 | View       |
|                | 5-Mar-2020                                                                                                    | 12:20:55                                | Builtin Administrator                                                                                    | Automated   | Response created at state - Draft |            |
|                |                                                                                                    |                                         |                                                                                                    |             |                                   |            |

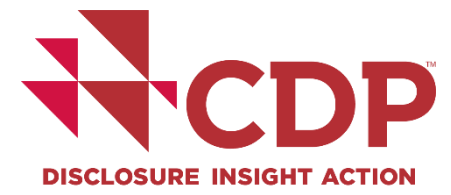

2回目の提出

1回目の提出

2

1

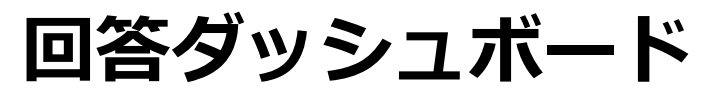

# 提出後の回答閲覧方法② - ウェブページフォーマットの閲覧

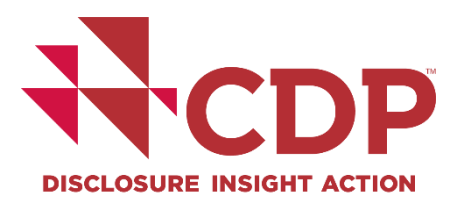

| Scores and Resp                                                                     | oonses                                                                            |                                                                                    |                                                                                                    |                                                                                                    |
|-------------------------------------------------------------------------------------|-----------------------------------------------------------------------------------|------------------------------------------------------------------------------------|----------------------------------------------------------------------------------------------------|----------------------------------------------------------------------------------------------------|
| CDP has assessed the per<br>can be found below. Clicki<br>may not be scored, please | formance of your resp<br>ng on the score icon v<br>view our <u>Introduction t</u> | oonse against the <u>the C</u><br>will direct you to your S<br><u>to Scoring</u> . | DP Scoring Methodolo<br>Score Report. To under                                                                                                    | ology. Your CDP score(s)<br>Jerstand why a response                                                                                                    |
| Response                                                                            | <u>Year</u> $\sim$                                                                | Response type                                                                      | Status                                                                                                    | Score                                                                                                    |
| Climate Change 2021                                                                 | 2021                                                                              | Public                                                                             | C0. Introduction<br>Submitted<br>C1. Governance<br>C2. Risks and<br>opportunities<br>C3. Business S<br>C4. Targets an<br>performance<br>C5. Emissions<br>methodology<br>C6. Emissions<br>C7. Emissions<br>breakdowns<br>C8. Energy<br>C9. Additional<br>C10. Verification<br>C11. Carbon pr<br>C12. Engagem | teion   nance   and   ies   rss Strategy   iss and   ce   ons   Say   ions   nos   no |
|                                                                                     |                                                                                   |                                                                                    | C15. Signoff<br>SC. Supply cha<br>Submit your re                                                                                                    | off     vitility     date     past reporting years     providing emissions data for       y chain module     vitility     March 1<br>year     March 1<br>2020     Please select <not applicable="">       uur response     vitility     Vitility     Vitility     Vitility     Vitility</not>                                                                                                    |
|                                                                                     |                                                                                   |                                                                                    |                                                                                                    |                                                                                                    |

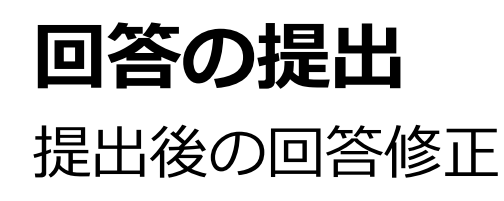

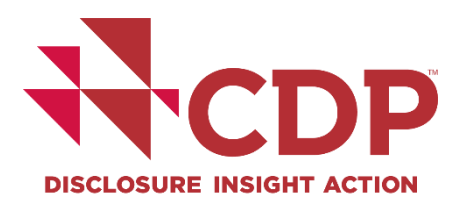

# ▼ 2021年回答期限:<u>7月28日</u>までにORSを通じて提出が必要です。

# ▼ 回答の差戻修正:<u>7月14日</u>までにCDP事務局への連絡が必要です。

回答修正:<u>10月4日</u>までにrespond@cdp.netへの依頼が必要です。

※修正内容によっては対応不可の場合があります。

▼ 詳細: <u>FAQs</u>をご確認ください。

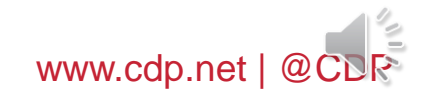

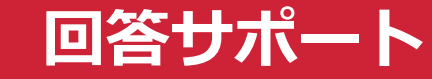

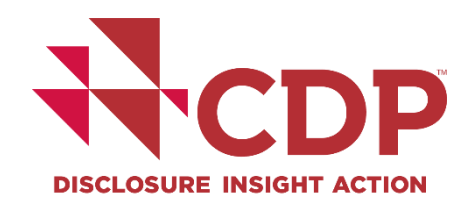

# ▼オフラインで回答ドラフト作成

### ■ORSの回答を定期的に保存

#### ▼提出期限を確認

# ■報告ガイダンス、スコアリング基準等の資料 ■ORSユーザーガイド ▼ウェビナー

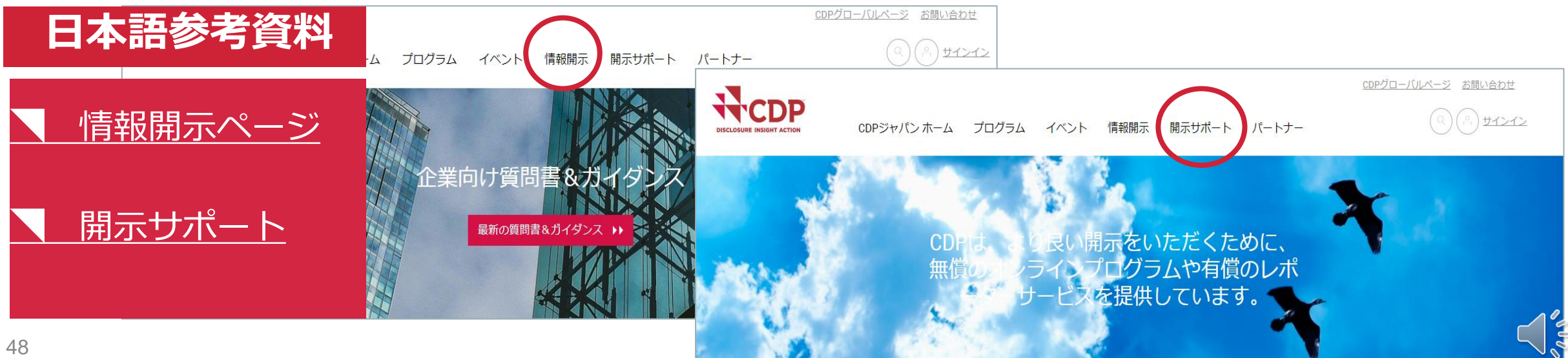

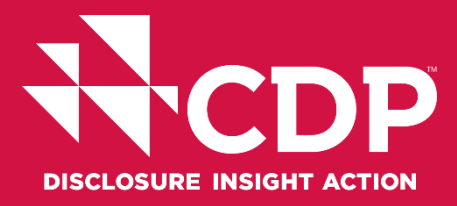

#### CDPジャパン事務局 Address:東京都千代田区大手町2-2-1新大手町ビル3階

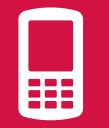

Tel: +81 (0)3 6225 2232

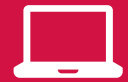

https://japan.cdp.net/(日本語サイト)

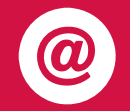

Contact email address: japan@cdp.net supplychain.japan@cdp.net accounts.japan@cdp.net

一般的なお問い合わせ CDPサプライチェーンプログラムについて 回答事務費用の原本発行依頼

ユーザーガイド資料(英語) Using CDP's Disclosure Platform - Companies

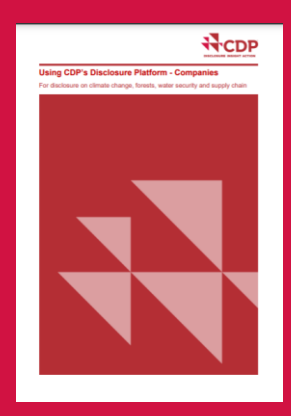

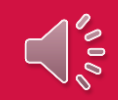